# Séminaire Sl et e-services

Lundi 17 juin 2019

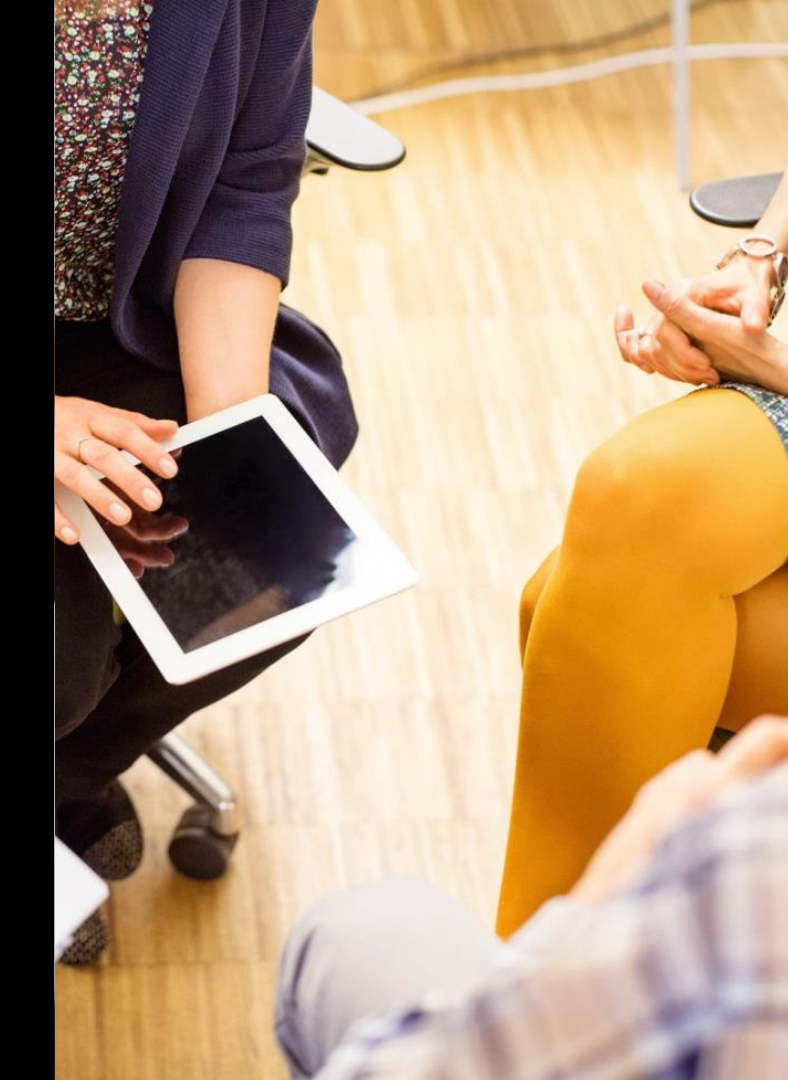

### **Bienvenue**

### **Françoise Clerc**

#### Directrice Service et Parcours Client

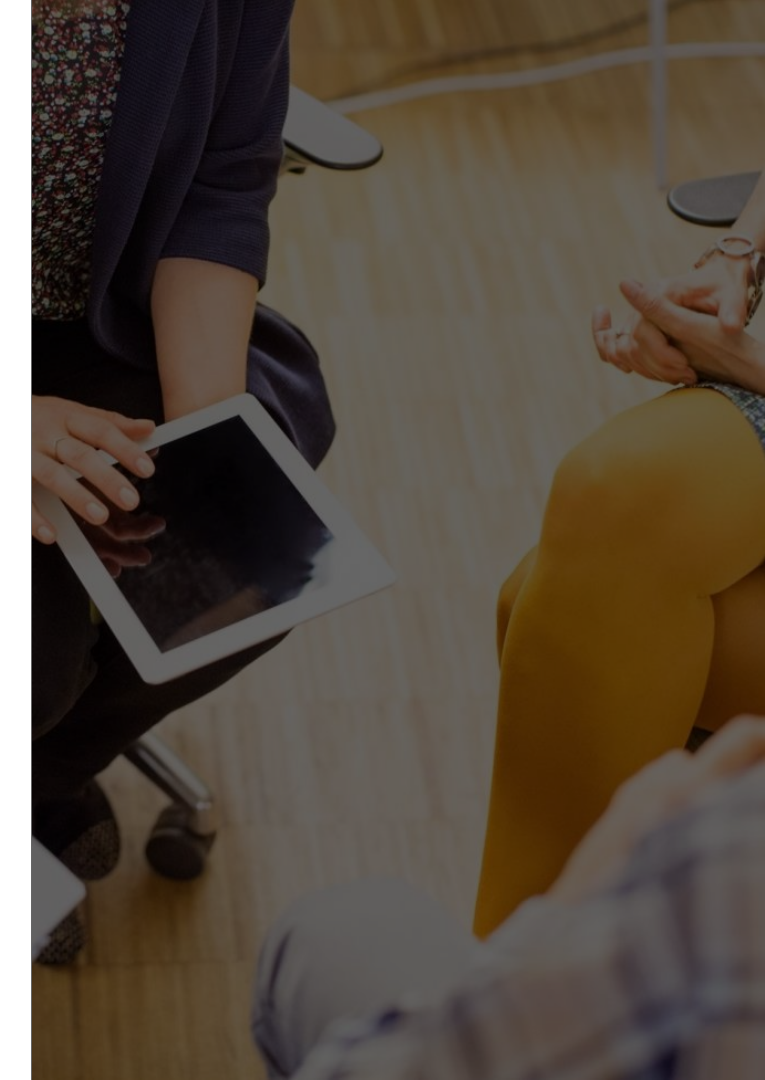

## Ordre du jour

Plénière 13h30 – 15h

- Eligibilité Opérateur (20')
- Just Fibre (20')
- Certificats (20')
- Roadmap SI (20')

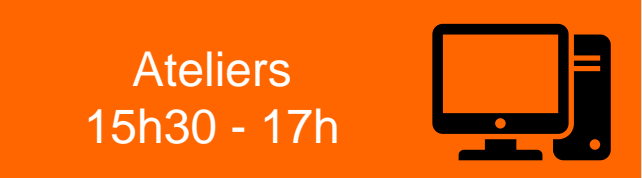

Ateliers découverte (15h30 - 17h) e-pricer, Eligibilité, TAO, FCI, e-RDV, e-SAV

#### Ateliers « confirmés »

- Eligibilité (15h30 16h10)
- FOP (15h30 16h10)
- TAO (16h20 17h)
- FCI (16h20 17h)
- e-SAV (15h30 16h10 et 16h20 17h)

#### Atelier « expert »

- Eligibilité Opérateur (15h30 – 16h10)

## Eligibilité Opérateur

### Jean-Eric JARILLOT

Responsable du Domaine Nouvelles Applications

### Nathalie CHANU

Chef de Produit e-services

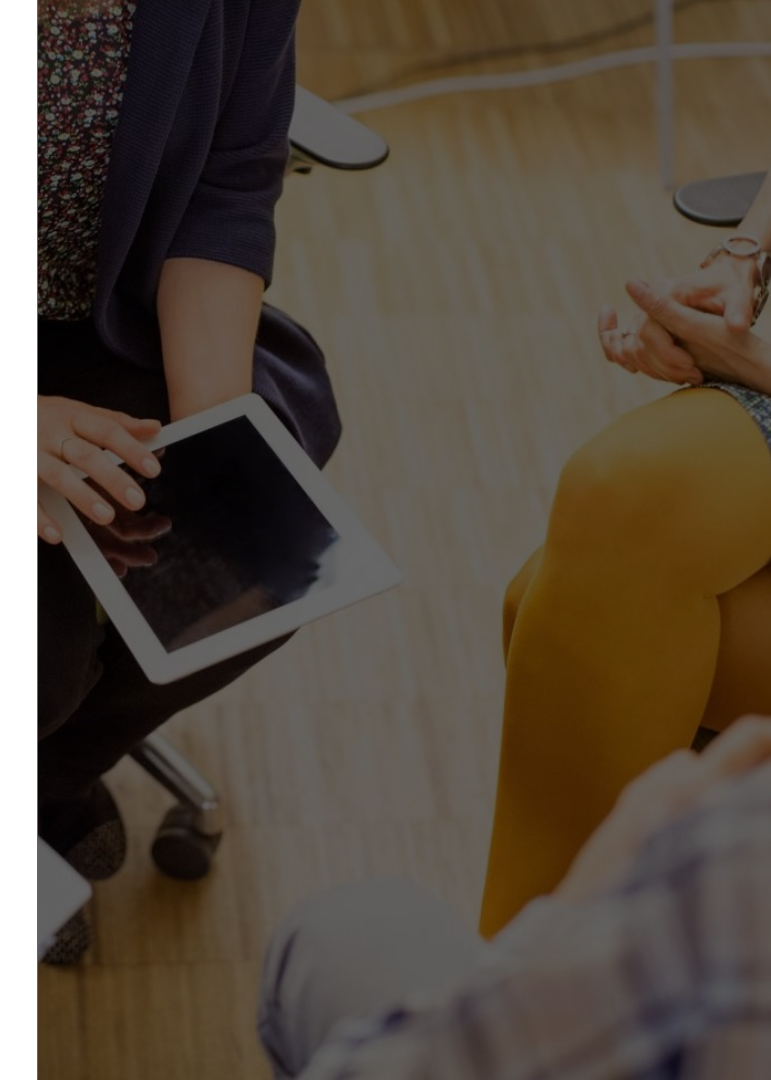

## Eligibilité Opérateur, rappel de l'historique

#### Juillet 2018

→ Lancement du nouvel outil Eligibilité Opérateur (nommé initialement Eligibilité Optimum)

• Pour les offres Optimum PM et Optimum Access

#### Octobre 2018

 $\rightarrow$  Elargissement du périmètre du nouvel outil

• Aux offres Optimum Ethernet (LAN et Access)

#### Janvier 2019

 $\rightarrow$  Ouverture du service en mode API

#### Avril 2019

#### $\rightarrow$ Elargissement du périmètre et des fonctionnalités

- Offres optiques Core Ethernet (LAN et Entreprises) et CE20
- Sélection du périmètre de recherche, coordonnées GPS, cartographie, ...

### Pourquoi ce nouvel outil Eligibilité Opérateur ?

#### Obsolescence du socle technique et limitations de la solution actuelle :

Solution non évolutive, ne permettant plus d'implémenter les nouvelles offres

→ Notamment pas de possibilité d'intégrer une vraie éligibilité aux offres fibre

- Ergonomie vieillissante, pas d'évolution pertinente possible (ex. pas de cartographie)
- Restitution insuffisante des informations nécessaires à la prise de commande
- Fermeture du Data Center en 2020

### Les avantages de la nouvelle application

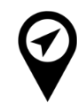

Point d'entrée unique pour l'éligibilité pour toutes offres pour les operateurs clients d'OWF : offres sur support cuivre et fibre

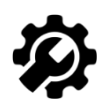

Clés d'entrée d'éligibilités multiples : ND *(Numéro Désignation)*, adresse postale et normalisée, coordonnées géographiques, numéros de prestations, cartographie

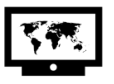

Eligibilité pour une ou plusieurs offres pour une localisation donnée

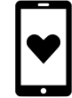

Interfaces IHM (Interface Homme Machine) et API (Application Programming Interface) plus modernes et faciles d'utilisation

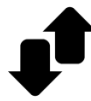

Modularité : outil évolutif (périmètre d'offres, fonctionnalités)

## Schéma fonctionnel et comparatif des outils

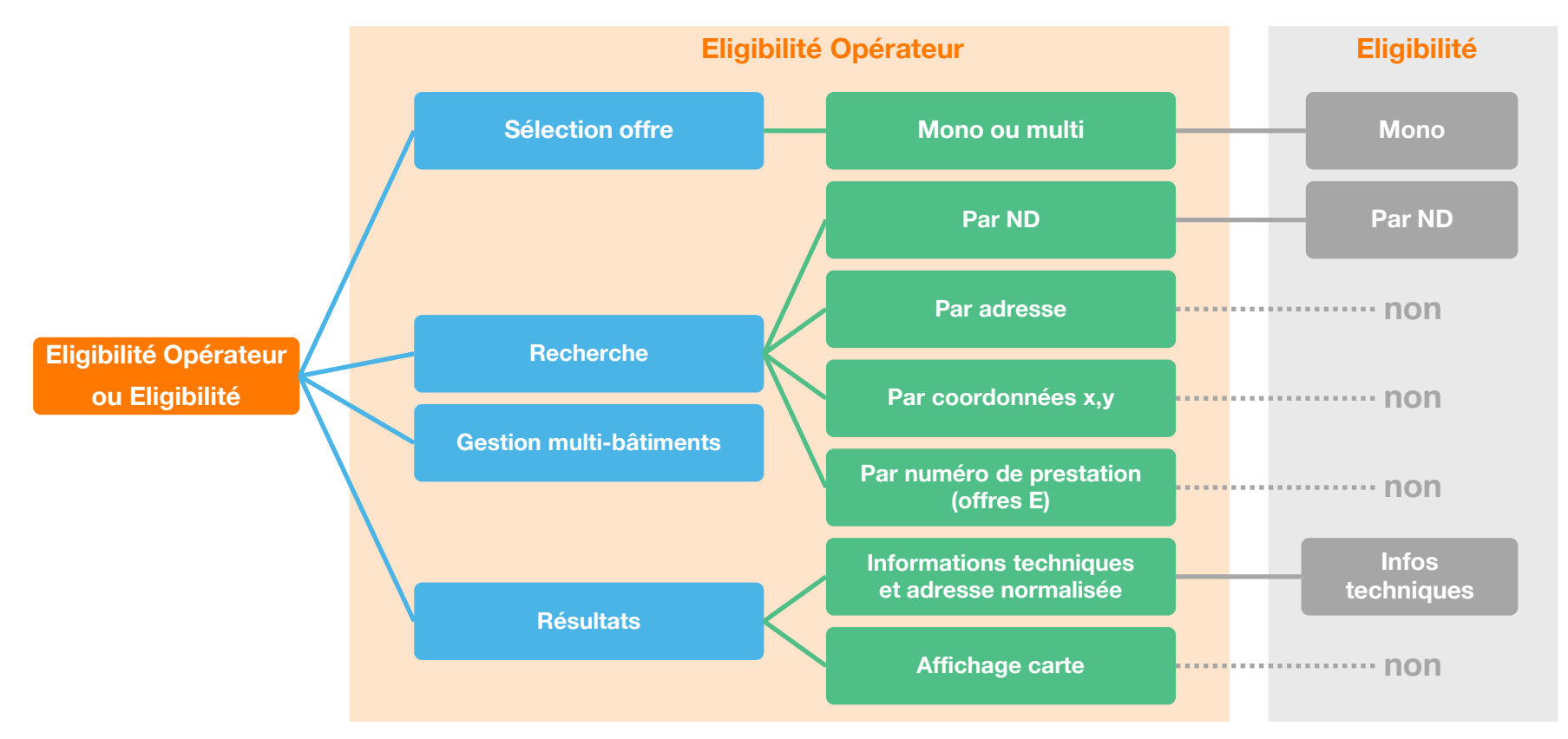

## Quelles sont les prochaines étapes ?

#### **Evolution d'Eligibilité Opérateur**

• 18 Juin 2019 :

#### intégration des offres cuivre entreprise

→ Accès total Entreprise, ADSL E, DSLE, C2E, CELAN + recherche par numéro de prestation

#### • Octobre 2019 et en 2020 :

#### élargissement du périmètre

→ Offres FTTH actives sur BLOM RIP (octobre 2019)
→ Offre Just Fibre

→ Reprise des accès cuivre GP (DSL Access et Dégroupage)

### Prise en compte des services liés à l'outil d'Eligibilité historique

→ D'autres services (ex. SETIAR, module de commande ) seront repris via d'autres solutions (étude technique en cours)

#### Les jalons clé

#### • Juin 2020

Les fonctions de d'Eligibilité « historique » sont disponibles dans les nouveaux SI

#### De Juin à décembre

Accompagnement à la migration des utilisateurs de l'ancienne solution vers la nouvelle

Décembre 2020

Arrêt de d'Eligibilité « historique »

### Pour en savoir plus sur l'API Eligibilité Opérateur

La documentation technique de l'API est consultable en libre accès sur le portail Orange Developer :

https://developer.orange.com/apis/operator-eligibility-fr/

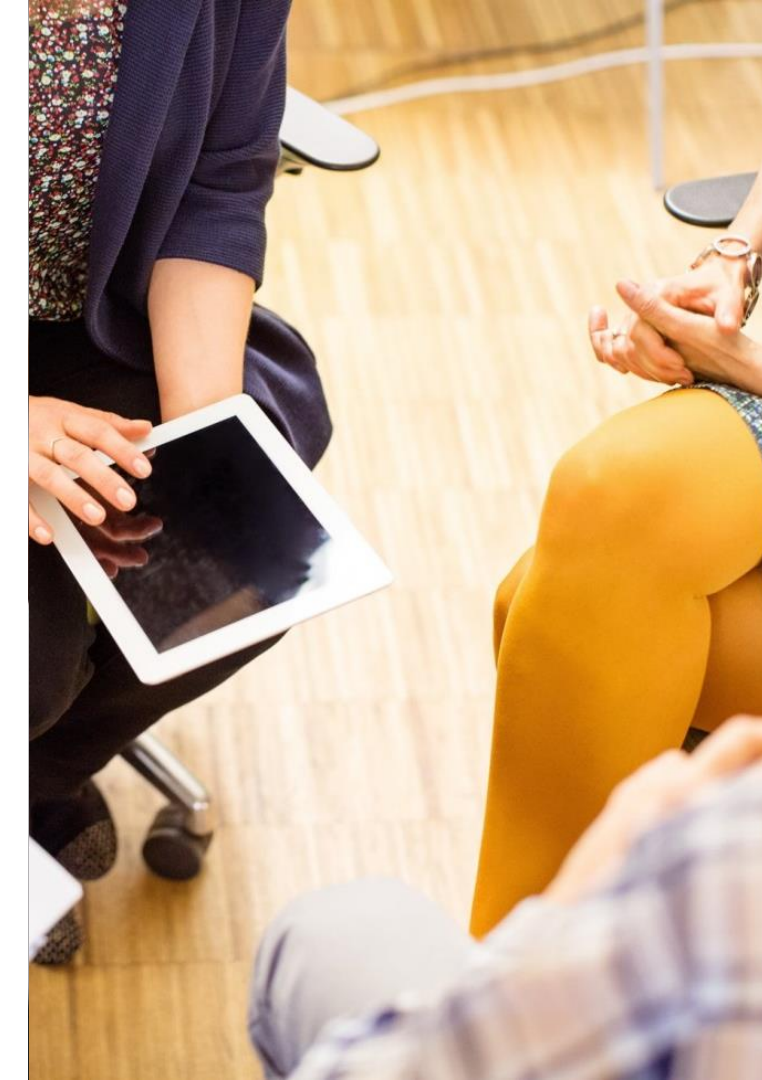

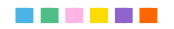

# Merci

# **Just Fibre**

### Béatrice DERVILLEZ

Chef de produit Fibre Pro

Pascal PERON

Directeur de projets

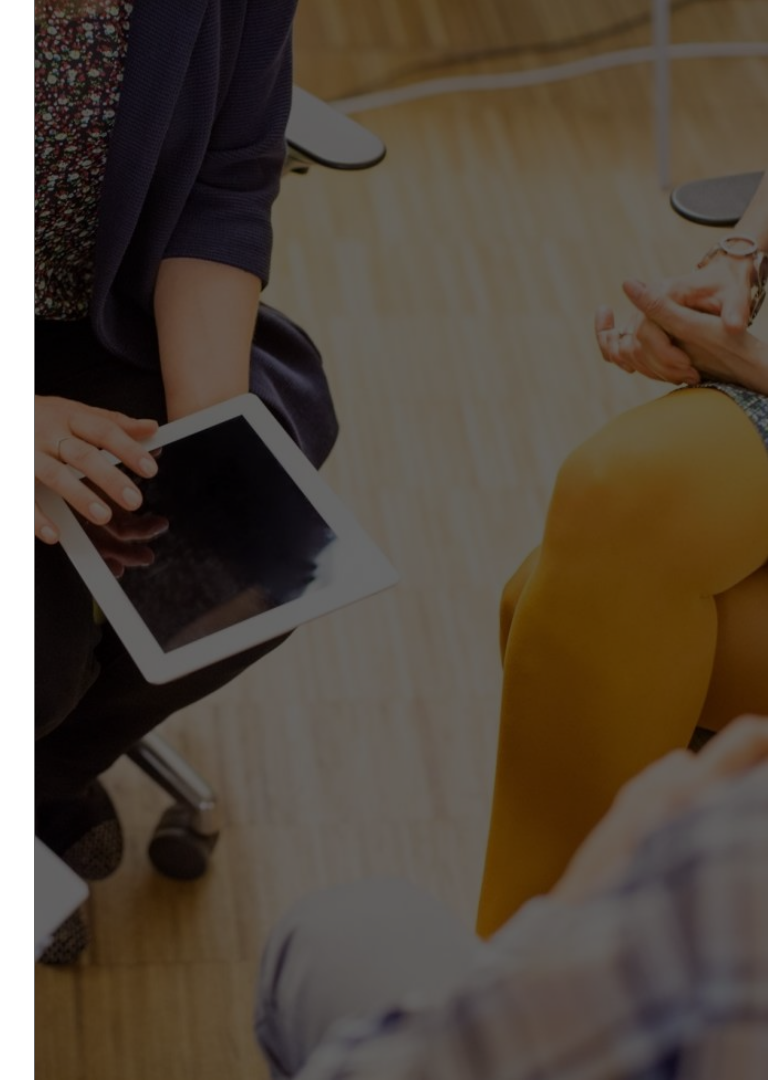

## Nous allons...

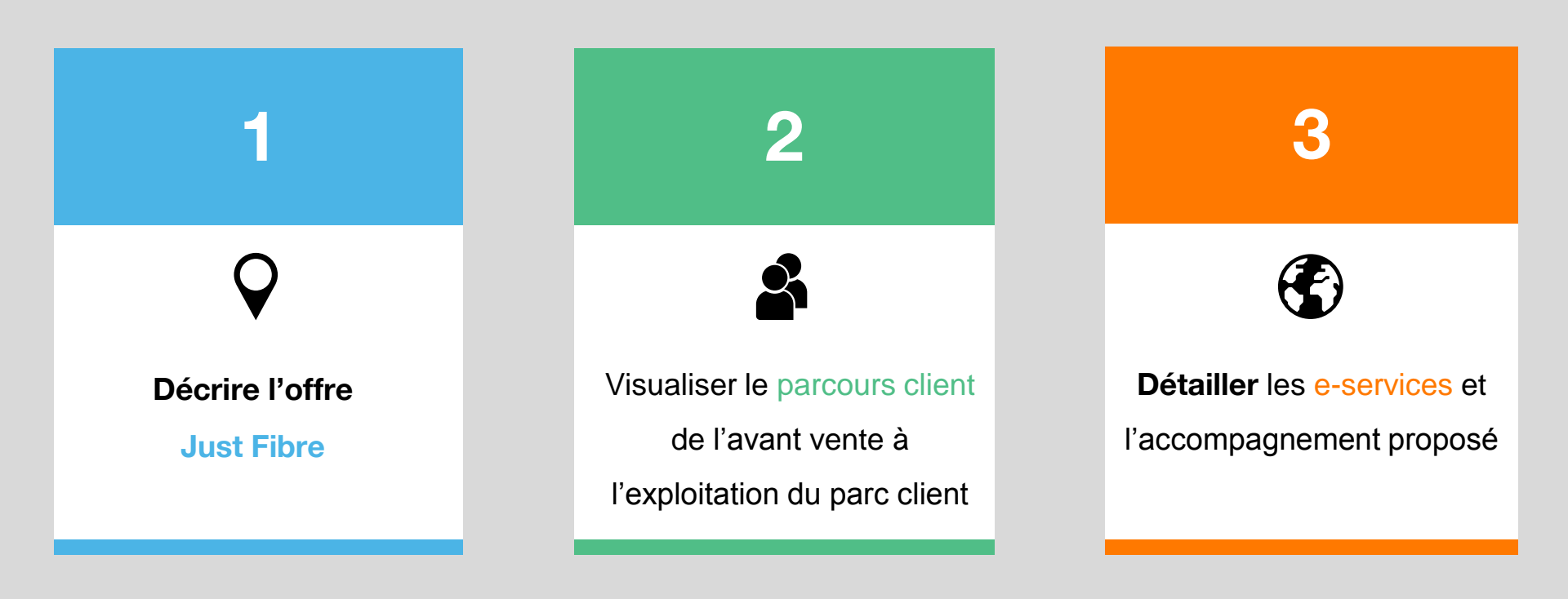

#### Offre Just Fibre – Vue du client final et de l'opérateur

#### Vu du Client final

- Une connexion très haut-débit sur support fibre
- Une box dédiée
- Un service client auprès de son opérateur

#### Vue de l'OPERATEUR:

- Une commercialisation de l'offre Just Fibre sous sa propre MARQUE
- Un service client N1
- Une structure pour répondre aux obligations légales

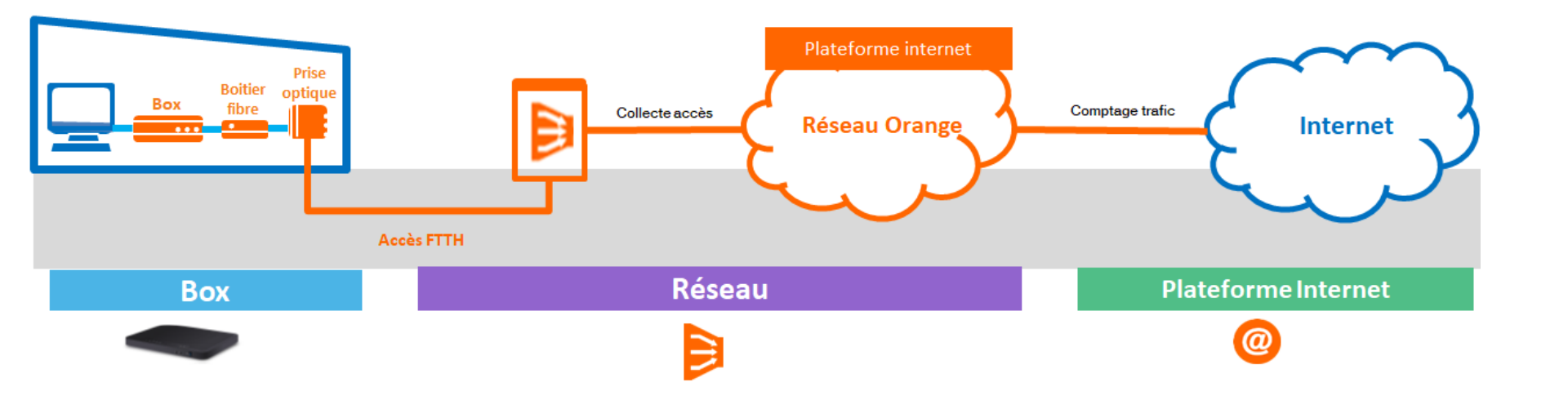

#### Just Fibre : Offre Packagée fournie par ORANGE

#### Une offre d'accès à Internet packagée en Marque Blanche

- une Box Sagemcom
- un accès très haut débit FTTH
- une collecte ethernet VPLS
- une plateforme Internet dédiée (DNS, LNS, Radius …)
- une connectivité Internet avec une adresse IP fixe V4

Un accompagnement de proximité

- Formations à tous les outils
- Interlocuteur privilégié jusqu'au passage des premières commandes

#### Des outils pour

 la prise de commande, le suivi de la livraison, le SAV

#### **Un support pour**

- L'aide à l'usage sur les outils
- Le support technique N 2

Des informations mensuelles sur Les données de trafic, la facturation.

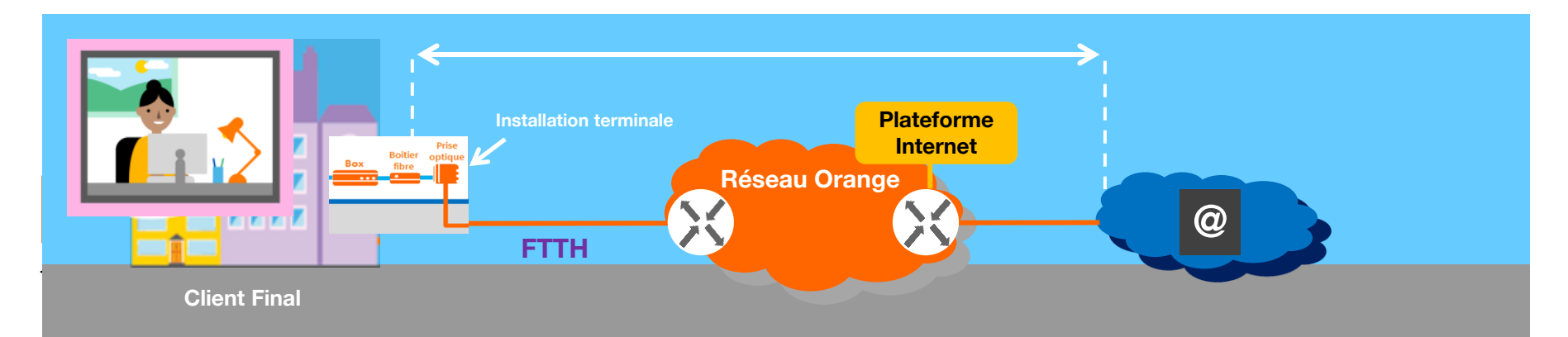

#### Just Fibre : Votre parcours client facilité par nos e-services

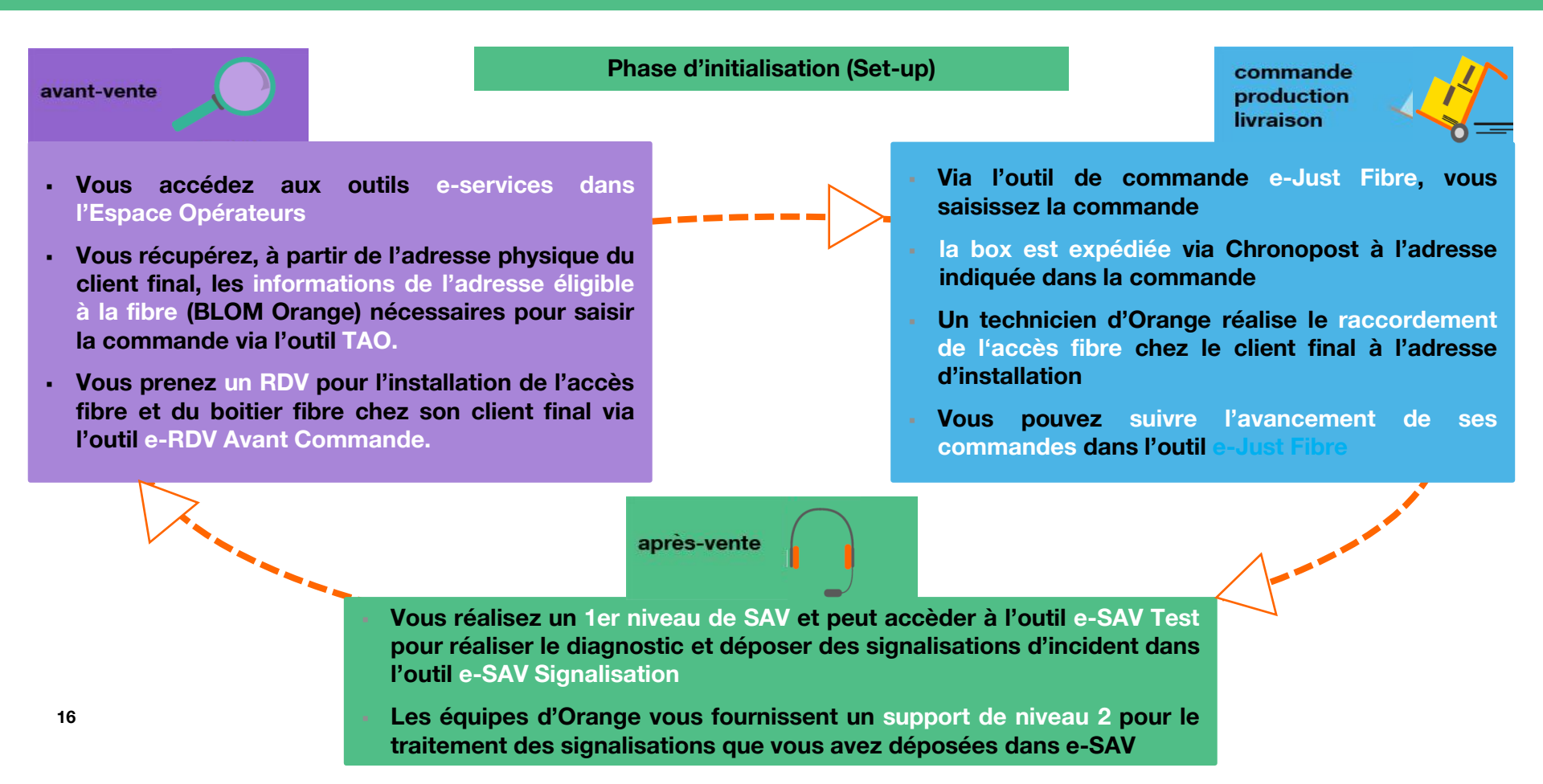

#### A chaque parcours, ses e-services

Parcours Commande livraison = 3 étapes, 3 e-services

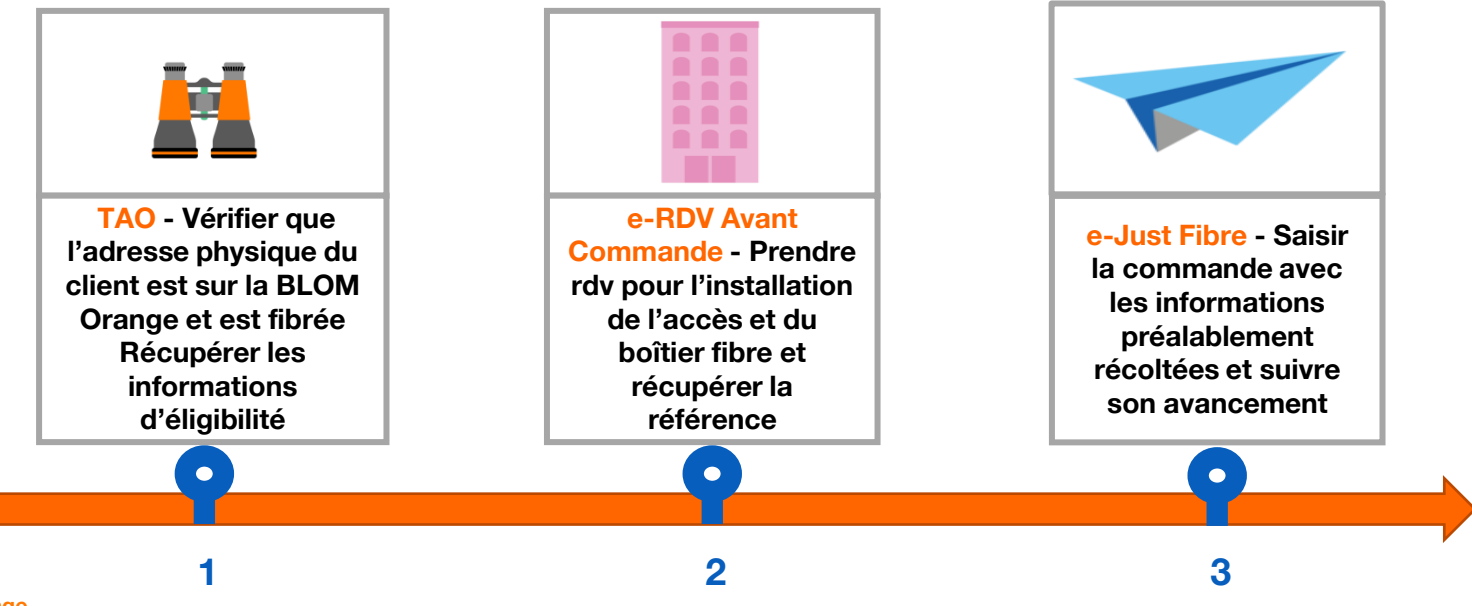

#### **Parcours SAV = 2 étapes, 2 e-services**

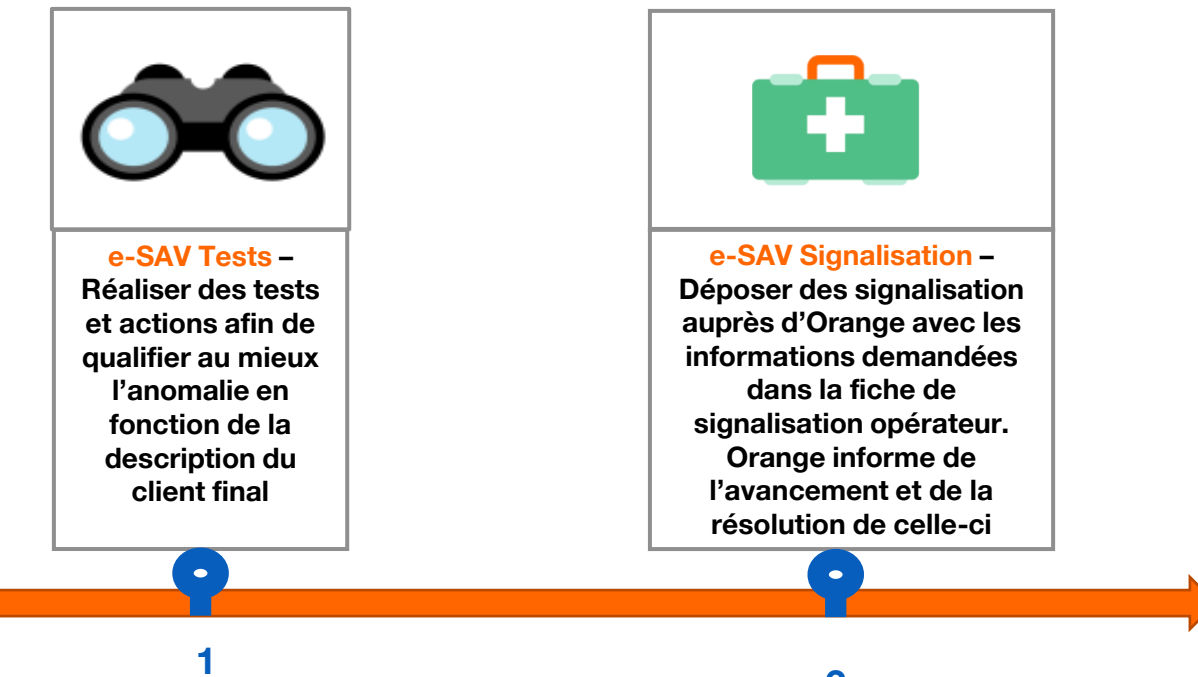

#### Just Fibre : Présentation des e-services pour l'offre Just Fibre

#### Accès via Espace Opérateur

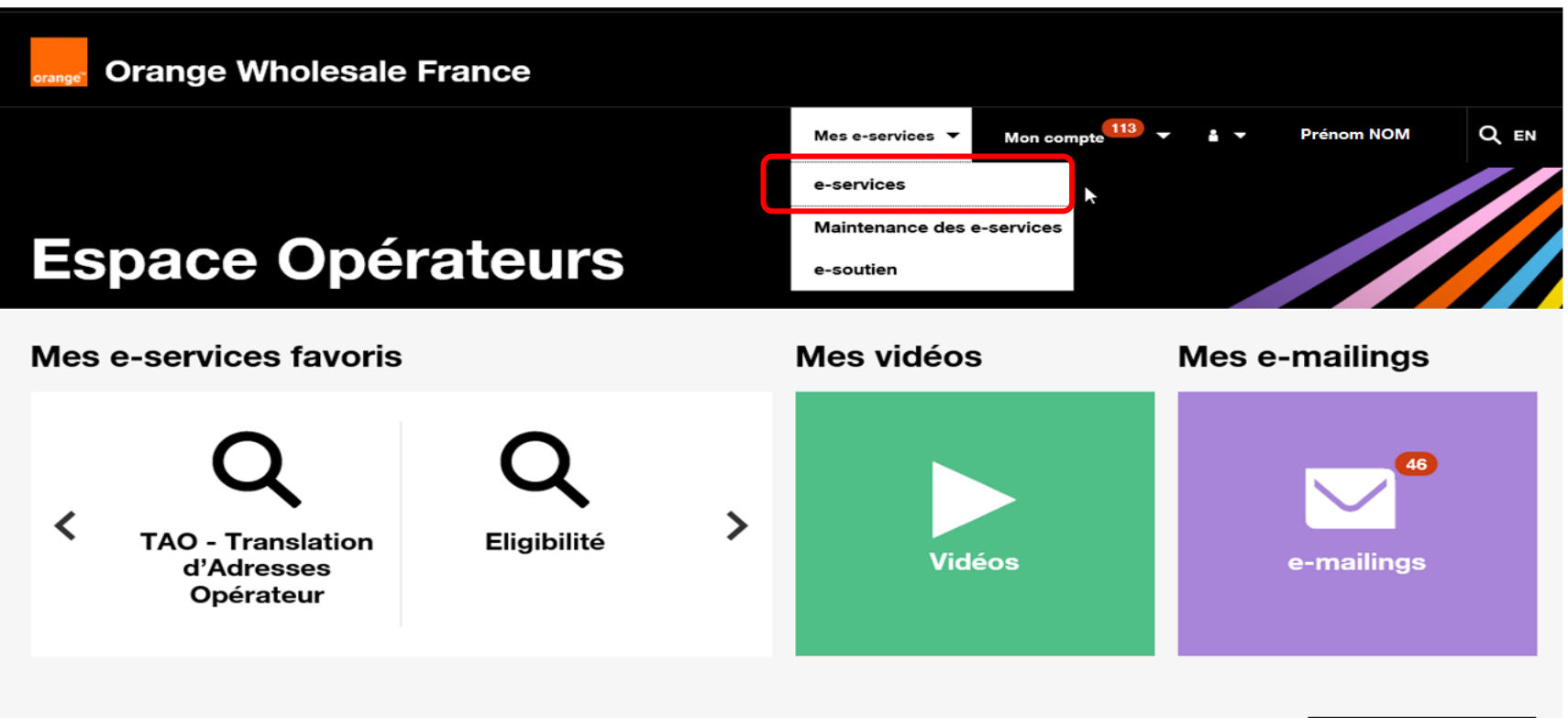

19

#### Just Fibre : Présentation des e-services pour l'offre Just Fibre

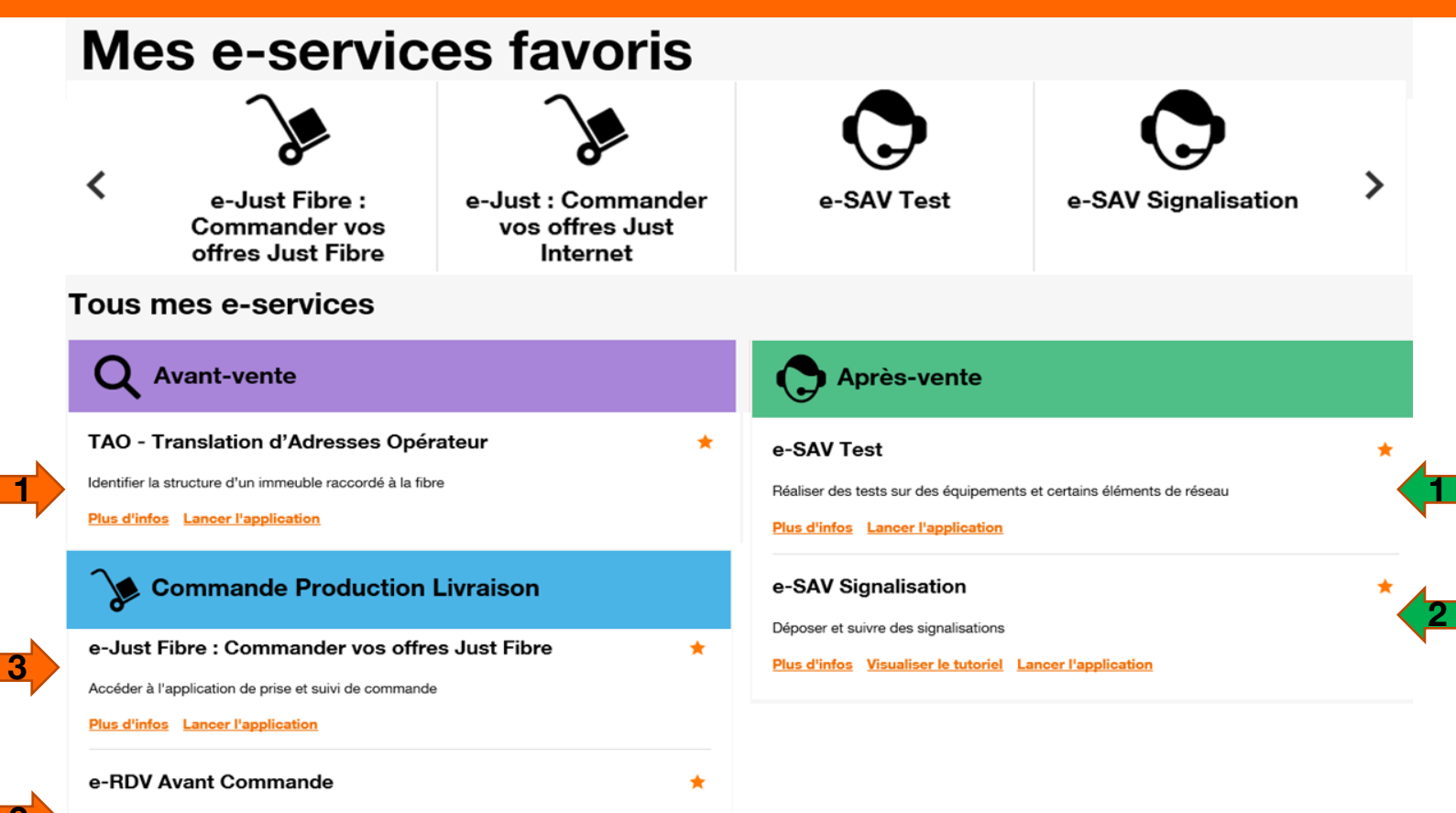

Réserver un rendez-vous avec un technicien Orange pour la construction d'un accès chez votre client final.

#### Just Fibre : e-services du parcours C/L : TAO

#### TAO

### Vérifier la disponibilité d'une ressource fibrable à l'offre de l'adresse du client final

Si l'adresse est raccordable, récupérer :

le type de bâtiment : immeuble ou pavillon

les informations de structure du raccordement

Selon les informations récoltées ci-dessus, choisir le type de rdv

**Rdv Court** 

**Rdv Immeuble** 

**Rdv Pavillon** 

**RDV Immeuble (RDC) - Intervention Complexe** 

Interne Orange

21

| Détails de l'i            | mme ible :        | IMB/7705     | 8/X/0218                         |                     |                     |                  |                                             |                              | RACCORDABLE           |
|---------------------------|-------------------|--------------|----------------------------------|---------------------|---------------------|------------------|---------------------------------------------|------------------------------|-----------------------|
| Etat de l'immeu           | ble : Mis à disp  | osition      |                                  | Code de l'OI : F    | 1                   |                  | Bâtiment : _                                | NA_                          |                       |
| Informations              | suppléme          | ntaires :    |                                  |                     |                     | _                |                                             |                              |                       |
| Coordonnée X : 678771.23  |                   |              | Code INSEE de l'immeuble : 77058 |                     |                     | Date début       | Date début acceptation d'accès : 06/03/2019 |                              |                       |
| Coordonnée Y : 6860548.07 |                   |              | Code RIVOLI de                   | e l'immeuble : 0361 |                     | Date début       | Fourniture accès : 06/03                    | /2019                        |                       |
| Type de project           | ion: RGF93        |              |                                  | Nb logements I      | mmeubles : 1        |                  |                                             |                              |                       |
| Adresse pos               | itale :           |              |                                  | Commune : BU        | SSY-ST-GEORGES      | 5                | Voie :*6 RUE                                | E ETIENNE GANNERON           |                       |
| Structure d'i             | mneuble           |              |                                  |                     |                     |                  |                                             |                              | Export                |
|                           |                   |              |                                  |                     |                     |                  |                                             |                              |                       |
| Etage                     | [_NA_]            |              |                                  |                     |                     |                  |                                             |                              |                       |
|                           | Ref PM            | Ref PMT      | Ref PBO                          | Type PBO            | Type<br>emplacement | Type<br>brassage | Nature des<br>travaux                       | Identifiant lien PM-<br>PRDM | Nombre Locaux<br>FTTH |
| ulaire                    | FI-77058-<br>000B | PT<br>001113 | PT<br>002053                     | CH:EN<br>CHAMBRE    | PME                 | OC               | SOUTERRAIN                                  | 77243LAG_FI-77058-<br>000B   |                       |
|                           | ✓ Ligne(s)        | Existante(s  | <u>;) (0)</u>                    |                     |                     |                  |                                             |                              |                       |

#### Just Fibre : e-services du parcours C/L : e-RDV

#### e-RDV

Pour chaque commande d'accès Just Fibre, il est nécessaire d'intervenir sur site client et donc de prendre un rendezvous.

Le rendez-vous doit être pris :

Suivant le type d'installation à réaliser, résultat de la qualification de commande

**RDV Court – Prise Optique présente** 

**RDV Immeuble – Prise Optique à poser** dans l'Immeuble

**RDV** pavillon – Prise Optique à poser dans pavillon

**RDV Immeuble (RDC) - Intervention** Complexe

"Dans l'intervalle [J + 8 ; J + 26]. Interne Orange

#### Réservation de rendez-vous

| Identifiant de l'accès : | (champ obligatoire pour les natures produits autres que FTTH et JUST FIBRE)                                                                                                    |
|--------------------------|----------------------------------------------------------------------------------------------------|
| Numéro de voie :         | (champ obligatoire pour la nature produit FTTH et JUST FIBRE)                                                                                                    |
| * Code Voie :            | 3145                                                                                                    |
| * Code Commune :         | 69383                                                                                                    |
| * Nature Produit :       | Just Fibre V                                                                                                    |
| * Type opération :       | RDV Immeuble-Prise Optique à poser dans Immeuble $\checkmark$                                                                                                    |
| * Type de rendez-vous :  | Standard V                                                                                                    |
| Nombre de paires :       |                                                                                                    |
| Début de plage :         | 17/05/2019 🖹 (jj/mm/aaaa)                                                                                                    |
| * Fin de plage :         | 30/05/2019 🛱 (jj/mm/aaaa)                                                                                                    |
| Jour préférentiel :      | tous V                                                                                                    |
| Moment préférentiel :    |                                                                                                    |
| (* Champs obligatoires)  | RDV Court-Prise Optique présente     RDV Immeuble-Prise Optique à poser dans Immeuble     RDV pavillon-Prise Optique à poser dans pavillon     RDV Immeuble (RDC) - Intervention Complexe |

La référence de rendez-vous est à reporter dans e-Just Fibre.

#### **Commandez vos offres Just Fibre**

A partir des informations récoltées lors de la préparation, création d'une commande d'accès Just Fibre en respectant les étapes suivantes

| 1.Installation et RDV                                                                                                    | 2.Offre et options                                                                                    | 3.Livraison de box                                                                                                    | 4.Récapitulatif                                                                                                    |
|----------------------------------------------------------------------------------------------------|----------------------------------------------------------------------------------------------------|----------------------------------------------------------------------------------------------------|----------------------------------------------------------------------------------------------------|
| <ul> <li>Saisir les<br/>informations liées :</li> <li>à la référence<br/>commande<br/>opérateur</li> <li>au RDV<br/>d'installation</li> <li>à la ligne du client<br/>finale (<i>données</i><br/><i>communiquées par</i><br/><i>TAO</i>)</li> </ul> | Cocher la case<br>« Option GTR 10<br>heures HO » si<br>vous souhaitez<br>souscrire à cette<br>option. | <ul> <li>Renseigner les<br/>informations<br/>nécessaires à<br/>l'expédition de la<br/>box</li> <li>Choix de l'adresse<br/>de livraison<br/>(<i>adresse</i><br/><i>d'installation ou</i><br/><i>autre</i>)</li> </ul> | <ul> <li>Vérification des<br/>informations<br/>saisies</li> <li>Vous pouvez<br/>corriger les<br/>données saisies en<br/>cliquant sur le<br/>bouton<br/>« Précédent »</li> <li>Vous créez ensuite<br/>la commande en<br/>cliquant sur le</li> </ul> |

#### **Commandez vos offres Just Fibre**

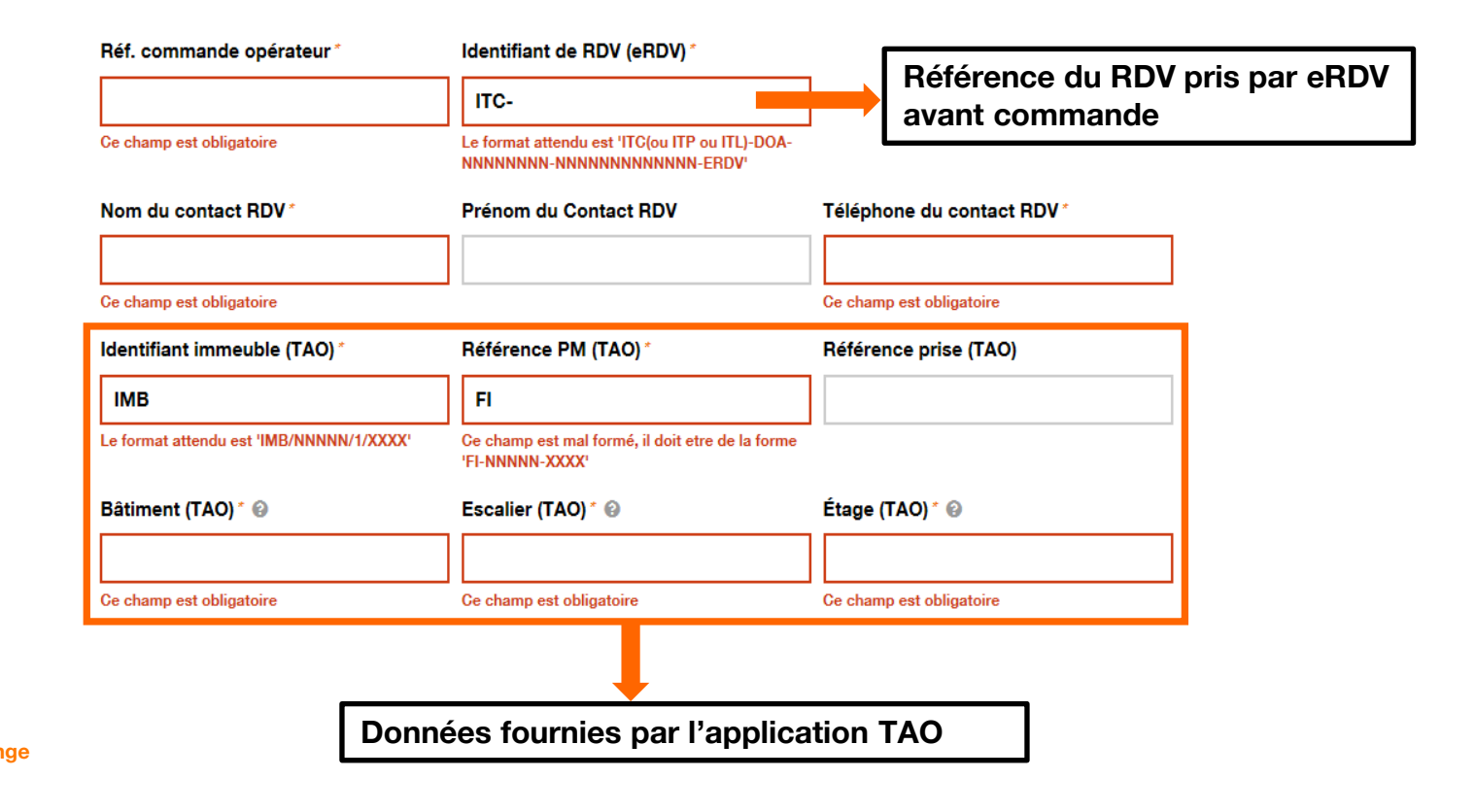

### Just Fibre : e-services du parcours C/L : e-Just Fibre > Commander

#### Suivi d'une commande Just Fibre

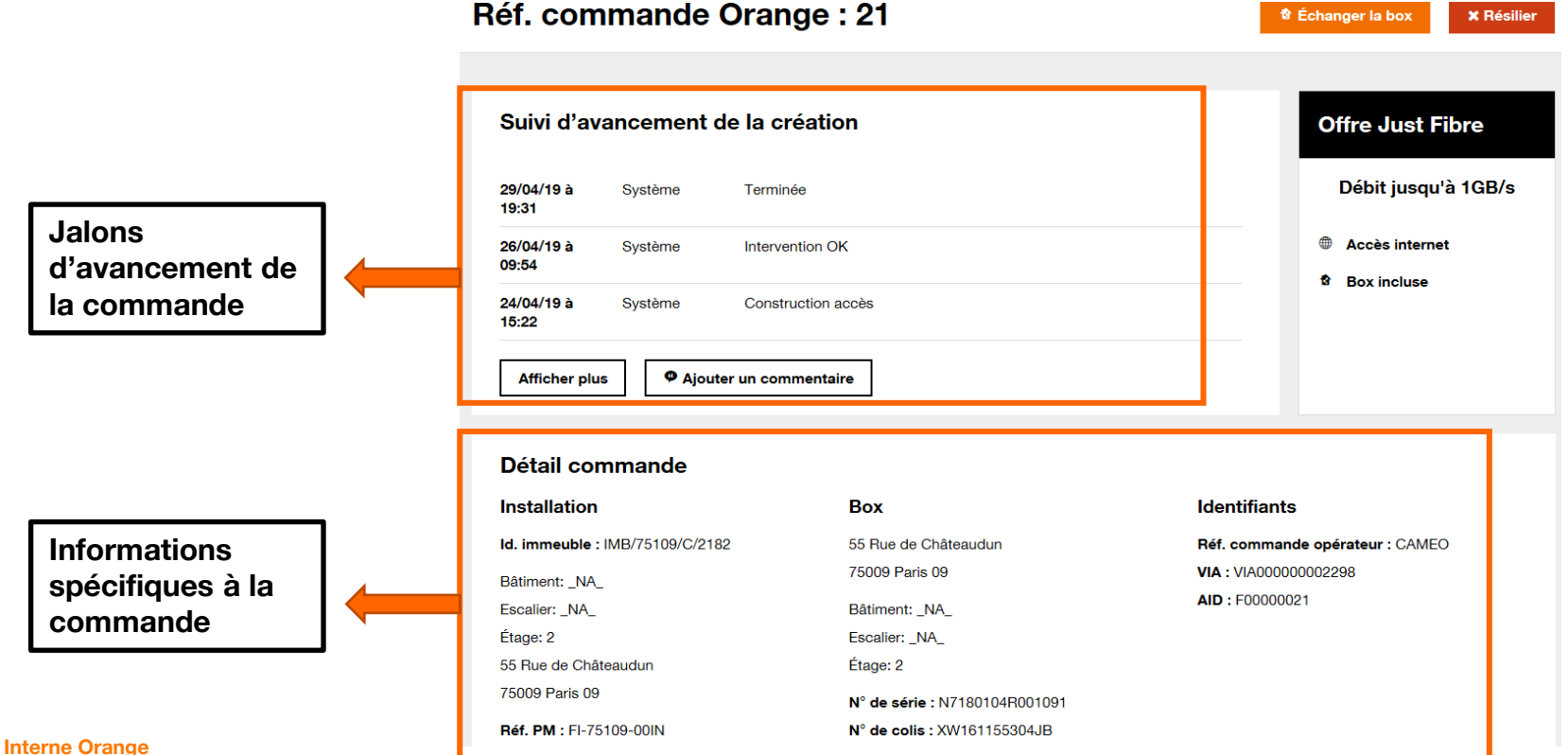

Échanger la box

× Résilier

### Just Fibre : e-services du parcours C/L : e-Just Fibre > Tableau de Bord

### Vision d'ensemble des commandes pour l'opérateur

Création

| En cours         | En échec               | Terminée | Rendez-vous à reprendre |                                                   |
|------------------|------------------------|----------|-------------------------|---------------------------------------------------|
| 0                | 3                      | 1        | 0                       | Il vous donne une <u>vue</u><br>d'ensemble de vos |
| Résiliation 🕢    |                        |          |                         | commandes :                                       |
| En cours         | En attente restit. box | Terminée |                         | <ul> <li>par type - Création,</li> </ul>          |
| 0                | 0                      | 0        |                         | Résiliation, Echange d<br>Box                     |
| Échange de box 🕜 |                        |          |                         | par état - En cours, E                            |
| En cours         | En attente restit. box | Terminée |                         | échec, terminée, RDV                              |
| 0                | 0                      | 0        |                         | restitution Box                                   |

### Just Fibre : e-services du parcours SAV : e-SAV Test

Après avoir identifié les symptômes remontés par le client final, l'utilisation de e-SAV Test sur les accès Just Fibre permet de

- vérifier les informations techniques relatives à la box et/ou à l'accès avant signalisation
- effectuer des téléactions sur la box
- demander des diagnostics sur l'accès
- consulter les résultats des tests, qui seront ajoutés automatiquement à la dépose d'une signalisation

#### Dépôt(s) de diagnostic(s) > Prestation ID1 :F00000015

Libellé de l'offre : MB FTTH Internet profil 07 Etat des ressources : OK (<u>Voir détails</u>)

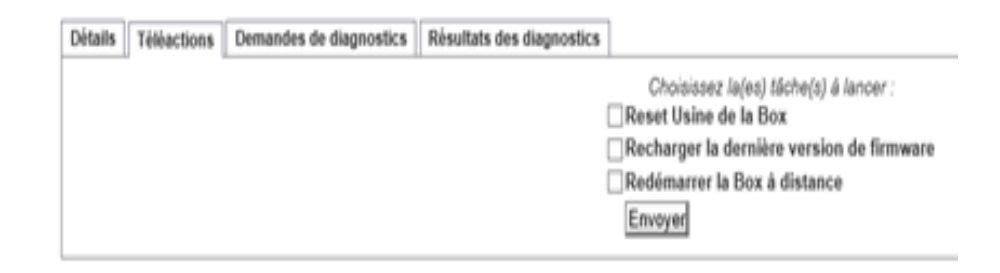

| Détails Téléaction | Demandes de diagnostics | Résultats des diagnostics |                                                                                                    |
|--------------------|-------------------------|---------------------------|----------------------------------------------------------------------------------------------------|
|                    |                         |                           | Choisissez le/les test(s) à effectuer<br>Diagnostic global<br>Diagnostic DELC<br>Tests unitaires<br>Infos Box<br>Envoyer |

### Just Fibre : e-services du parcours SAV : e-SAV Test

#### ... consulter les résultats des tests

#### Dépôt(s) de diagnostic(s) > Prestation ID1 :F00000015

Libellé de l'offre : MB FTTH Internet profil 07 Etat des ressources : OK (Voir détails)

Détails Téléactions Demandes de diagnostics Résultats des diagnostics

|                              | Date d'envoi                                       | N°                           | Diagnostic                | Type prestation  |                  | Date de dernière mise à jour | Etat    |    | Diagnostic Code |
|------------------------------|----------------------------------------------------|------------------------------|---------------------------|------------------|------------------|------------------------------|---------|----|-----------------|
| 9/05/2019 10:                | 79                                                 | 190509-1029-2679560          |                           | FTTHMB1P         | 09/05/2019 10:30 |                              | Terminé | OK |                 |
| ttention : l'hist            | orique des diagnostics est                         | disponible 48h seule         | ement.                    | THE DEF          | 05/05/2015 10:50 |                              | 15cmine |    |                 |
| Identifiant (<br>Date d'éxée | du diagnostic : 190508<br>cution du test : 09/05/2 | 9-1029-2879560<br>2019 10:29 |                           |                  |                  |                              |         |    | Raf             |
| synnese :                    | Diagnostic                                         | ment Accès ETTH OK           |                           |                  |                  |                              |         |    |                 |
| interpretation               | DELC                                               | nent Acces FITH UK           |                           |                  |                  |                              |         |    |                 |
| as<br>Vioteronitation        |                                                    |                              |                           |                  |                  |                              |         |    |                 |
| interpretation.              |                                                    |                              |                           |                  |                  |                              |         |    |                 |
|                              |                                                    |                              |                           |                  |                  |                              |         |    |                 |
| Détails (m                   | oins de détails)                                   |                              |                           |                  |                  |                              |         |    |                 |
|                              |                                                    |                              |                           |                  |                  |                              |         |    |                 |
|                              | Libellé                                            |                              | Valeur                    |                  |                  |                              |         |    |                 |
|                              | Etat de la carte OLT                               |                              | ок                        |                  |                  |                              |         |    |                 |
|                              | Type de la carte OLT                               |                              | FTTH                      |                  |                  |                              |         |    |                 |
|                              | Etat du port PON                                   |                              | ок                        |                  |                  |                              |         |    |                 |
|                              | Lien ONT-OLT                                       |                              | OK.                       |                  |                  |                              |         |    |                 |
|                              | ID ONT                                             |                              | ONT-1-1-5-10              | -19              |                  |                              |         |    |                 |
|                              | Constructeur ONT                                   |                              | HWTC                      |                  |                  |                              |         |    |                 |
|                              | Nº Série configuré dans l                          | OLT                          | HWTC0172629D (485754      | 4430172629D)     |                  |                              |         |    |                 |
|                              | Password ONT configuré                             | dans l'OLT                   | 084852583                 | 5                |                  |                              |         |    |                 |
|                              | Etat provisionné                                   |                              | OK                        |                  |                  |                              |         |    |                 |
|                              | Etat opérationnel                                  |                              | ок                        |                  |                  |                              |         |    |                 |
| Diagnostic                   | Date de dernier changem                            | ent d'état de l'ONT          | 29/04/19 16:3             | 4:56             |                  |                              |         |    |                 |
| JELC                         | Firmware actif                                     |                              | HWTCA31610                | 115              |                  |                              |         |    |                 |
|                              | Firmware planifié                                  |                              | 48:57:54:43:41:33:31:36:3 | 1:30:31:31:35:00 |                  |                              |         |    |                 |
|                              | Mesure taux d'erreurs UF                           | 2                            | 0                         |                  |                  |                              |         |    |                 |
|                              | Mesure taux d'erreurs Do                           | own                          | 0                         |                  |                  |                              |         |    |                 |
|                              | Lien ONT-LB                                        |                              | OK.                       |                  |                  |                              |         |    |                 |
|                              | Type de négociation                                |                              | Auto                      |                  |                  |                              |         |    |                 |
|                              | Etat de la négociation                             |                              | Gigabit Ether             | net              |                  |                              |         |    |                 |
|                              | Mesure OLT tx                                      |                              | 3.4                       |                  |                  |                              |         |    |                 |
|                              | Mesure OLT rx                                      |                              | -20.7                     |                  |                  |                              |         |    |                 |
|                              | Mesure ONT tx                                      |                              | 2.28                      |                  |                  |                              |         |    |                 |
|                              | Mesure ONT rx                                      |                              | -19.36                    |                  |                  |                              |         |    |                 |
|                              |                                                    |                              |                           |                  |                  |                              |         |    |                 |
|                              |                                                    |                              |                           |                  |                  |                              |         |    |                 |
|                              | Libellé                                            | Valeur                       |                           |                  |                  |                              |         |    |                 |
| Infos Box                    | Etat de la box                                     | INACTIF                      | _                         |                  |                  |                              |         |    |                 |
|                              | Version du Firmware                                | 9.29.65_F5350_Box            |                           |                  |                  |                              |         |    |                 |
|                              | Adresse MAC de la box                              | D8D775557E90                 |                           |                  |                  |                              |         |    |                 |

Après investigations auprès du client final et réalisation de tests, le dépôt de signalisation permet

- de notifier un incident, un défaut de qualité de service sur l'offre Just Fibre
- de demander l'ouverture/fermeture du port 25 du protocole SMTP

<u>Dépôt de signalisation</u> > Choix du type de signalisation

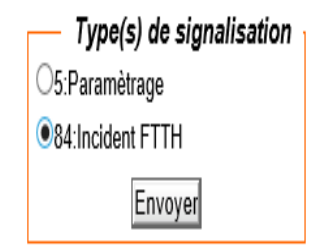

#### Just Fibre : e-services du parcours SAV : e-SAV Signalisation

#### Dépôt de signalisation > Saisie des informations

| Informations générales Informations complémentaires                        |            |
|----------------------------------------------------------------------------|------------|
|                                                                            |            |
| Informations nees à la prestation en défaut                                |            |
| ID1 de la prestation en défaut : F00000015                                 |            |
| ID2 de la prestation en défaut : VIA00000002136                            |            |
| Nature de la prestation : FTTHMB1P                                         |            |
| Formulaire : FRM-MBFTTHGTR                                                 | Version: 1 |
| Type de signalisation : 84 - incident FTTH                                 |            |
| EXTERNITE A                                                                |            |
| 20 Note General Mouton Doverney Et. 0/Est. Co/Bat. Collectin 05005 ET0N 05 |            |
| Nom                                                                        |            |
|                                                                            |            |
| Fax                                                                        |            |
| Horaires :                                                                 |            |
| Extrémité B                                                                |            |
|                                                                            |            |
| Contact Extrémité B :                                                      |            |
| Nom :                                                                      |            |
| Téléphone :                                                                |            |
| Fax :                                                                      |            |
| Horaires :                                                                 |            |
| Coordonnées du déposant 🗓                                                  |            |
| Numéro de signalisation du déposant :                                      |            |
| Déposant                                                                   |            |
| Nom *: NGUYEN Jean-Pascal                                                  |            |
| Téléphone *: 0437447211                                                    |            |
| Fax:                                                                       |            |
| Email : support.just@orange.com                                            |            |
| Mobile :                                                                   |            |
| Contexte au moment du dépôt                                                |            |
| Existence d'au moins une signalisation en cours : Non                      |            |
| Existence de travaux programmés en cours : Non                             |            |
| Engagement contractuel de rétablissement sur la prestation                 |            |
| HO GTR 600 Lundi au Samedi 8h à 18h                                        |            |

#### Just Fibre : e-services du parcours SAV : e-SAV Signalisation

#### Dépôt de signalisation > Saisie des informations

| Informations generales Informations complementaires Defauts constates                                                                         |
|----------------------------------------------------------------------------------------------------|
| Informations complémentanes                                                                                                    |
| Contact téléphonique du client final (max: 20 caractères) (champ numérique) (obligatoire)                                                     |
| Contact téléphonique mobile du client final (max: 10 caractères) (champ numérique) (obligatoire)                                              |
|                                                                                                    |
| Horaires spécifiques au week end (max: 50 caractères)                                                                                         |
| Horaires accessibilité anzis midi : Heure de de début / Heure de fin (xxt)y/zzTww) (max : 11 caracteres) (format : nhimm/nntmm) (obligatoire) |
| L'accès au site necessite-t-il de prendre rendez vous ? (obligatoire)                                                                         |
|                                                                                                    |
| Civico (obligatoire)                                                                                                    |
| Oui (obligatoire)                                                                                                    |
| ONon (obligatoire)                                                                                                    |
| Le client est il informé d'une posible intervention d'un technicien Orange ?                                                                  |
|                                                                                                    |
| VNON<br>Date de la déclaration de la signalisation par le client final (max: 20 caractères)                                                   |
| La pré localisation a situé le défaut chez le client (obligatoire)                                                                            |
| Oui (obligatoire)                                                                                                    |
| ETAT DES VOYANTS BOX :                                                                                                    |
| ALIMENTATION (obligatoire)                                                                                                    |
| Voyant teint (obligatore)                                                                                                    |
| DSL (obligatoire)                                                                                                    |
| Voyant éteint (obligatoire)                                                                                                    |
| Solution (constrained)                                                                                                    |
| Voyant éteint (obligatoire)                                                                                                    |
| Usyant vert fixe (obligatoire)                                                                                                    |
| O Voyant Eteint (obligatoire)                                                                                                    |
| Voyant rouge fixe (obligatoire)                                                                                                    |
| Voyant vert clignotant (obligatoire)                                                                                                    |
| ETAT DES VOYANTS ONT:                                                                                                    |
| ALIMENTATION (ODIGATORE)                                                                                                    |
| O Voyant vert fixe (obligatoire)                                                                                                    |
| Ajout d'une pièce jointe à la signalisation 🗓                                                                                                 |
| Pièce jointe : Parcourir                                                                                                    |

### Just Fibre : e-services du parcours SAV : e-SAV Signalisation

#### Dépôt de signalisation > Saisie des informations

| Informations générales Informations complémentaires Défauts constatés                                                                                                    |
|----------------------------------------------------------------------------------------------------|
|                                                                                                    |
| Description du défaut                                                                                                    |
| Nature du défaut : Service interrompu V                                                                                                    |
| La prestation a-t-elle déjà fonctionné ? Oui ONon                                                                                                    |
| Défauts constatés :                                                                                                    |
| Accès FTTH OK - session inactive (U1) Défaut prélocalisé ONT (U1) Ligne en défaut prélocalisée ligne (U1) Problème Internet (U1) Problème de résolution DNS (U1) Problème d'authentification (U1) Flux bloqué (U1) |
| Autre défaut / description complémentaire                                                                                                    |
| ^                                                                                                    |
| $\sim$                                                                                                    |

| Utilisation du droit de Forçage | (si diagnostic OK) 🗓 |
|---------------------------------|----------------------|
|---------------------------------|----------------------|

Forçage du dépôt : Oui ONon

| Effacer | Déposer |
|---------|---------|
| Effacer | Déposer |

des présentations proposées pour accompagner l'opérateur et des documents mis à disposition pour démarrer

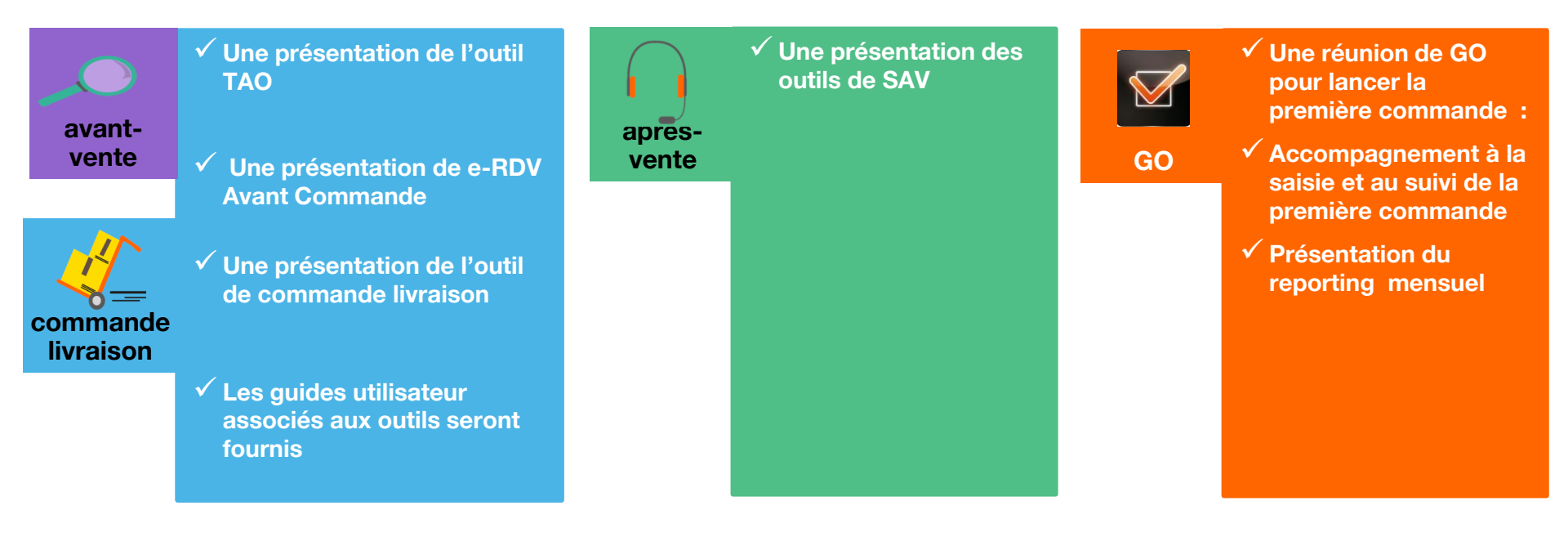

# Merci

#### **Retrouvez l'information sur Just Fibre :**

#### https://wholesalefrance.orange.fr/fr/nossolutions/fixe/grand-public/just-fibre/

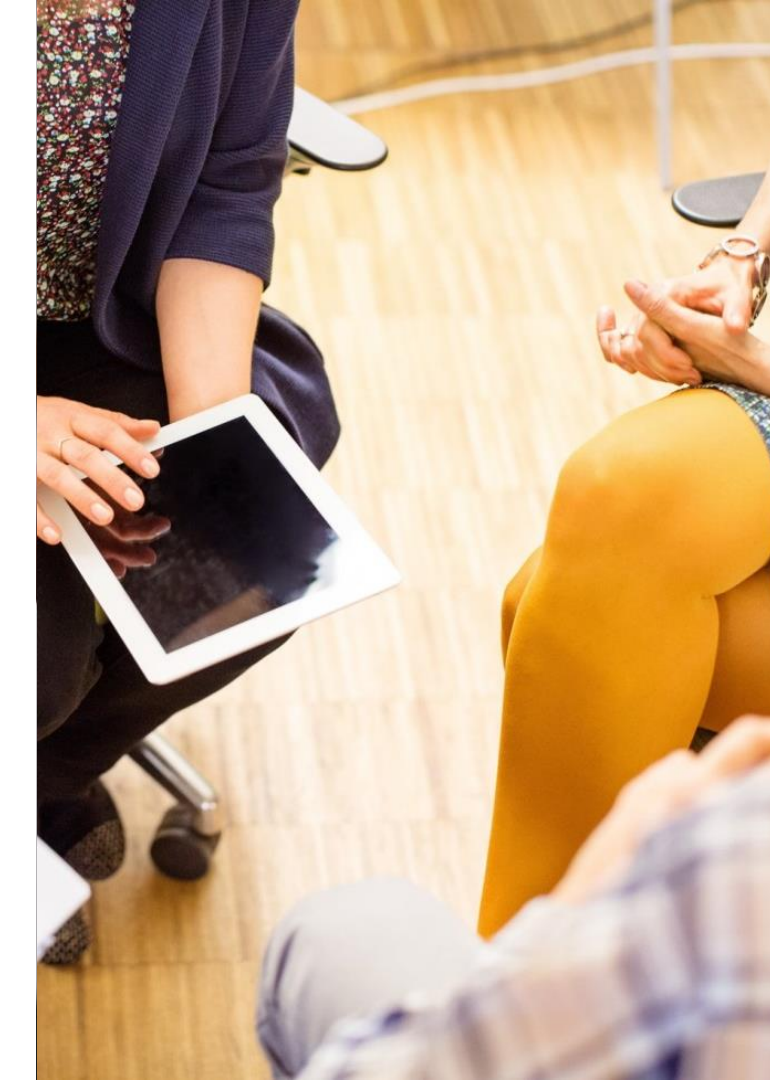

### Mes certificats numériques

*Pour la mise en place des règles de sécurités des e-services SHA-2 et TSL 1.2* 

### Loïc STEPHAN

Responsable paramétrage offres et accès e-services

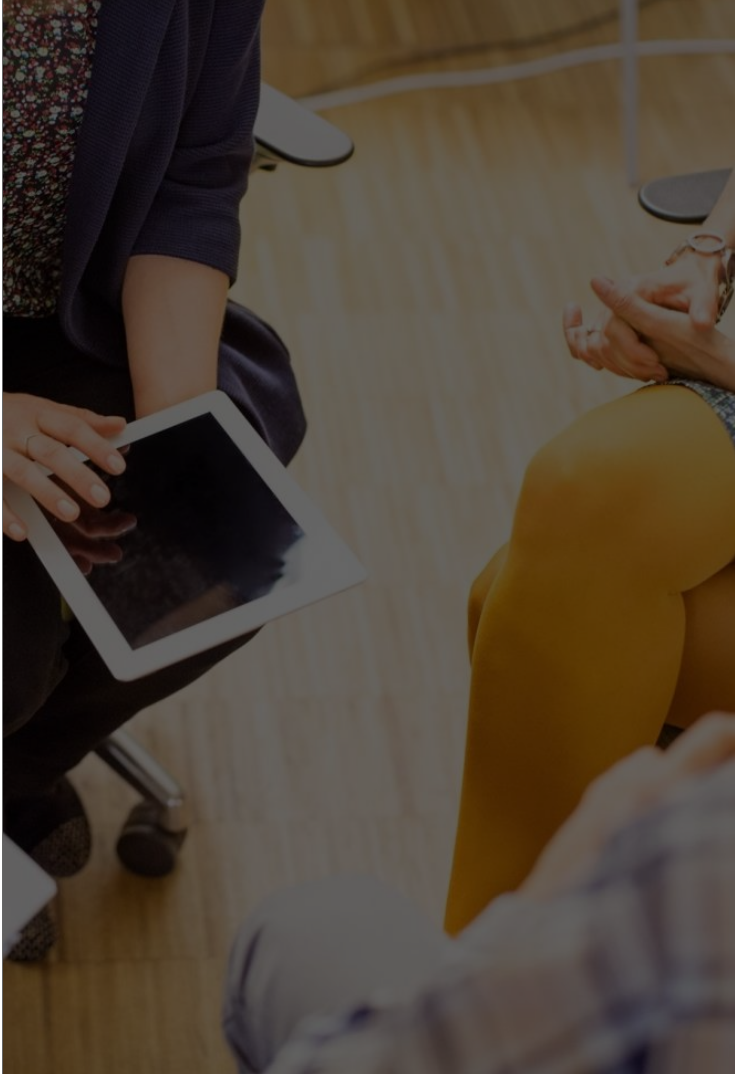

### A compter du 15/07/2019, téléchargez les certificats numériques d'accès aux e-services auxquels vous avez souscrits directement depuis votre Espace Opérateurs

Nous mettons à votre disposition une nouvelle rubrique dans le menu de navigation « Mes certificats Numériques »

#### Cette nouvelle fonctionnalité vous permet :

#### de recevoir tous vos certificats dans un espace sécurisé

Auparavant vous receviez un à un par mail chaque certificat, vous êtes autonome sur le téléchargement des certificats II peut être téléchargé à tout moment, autant de fois que vous le souhaitez, quand vous le souhaitez

#### d'avoir une vue d'ensemble sur tous vos certificats en cours de validité

afin de ne pas avoir de rupture dans l'usage de e-services vous pourrez anticiper les renouvellements de certificats arrivant à échéance

#### de récupérer en 2 clics le certificat dont vous avez besoin

en cas de perte de certificat plus besoin de nous contacter, connectez vous simplement à votre Espace Opérateurs

#### Le nouveau principe de gestion des droits d'accès.

A compter du 15 juillet 2019, seul l'administrateur désigné chez l'opérateur aura accès à cette nouvelle fonctionnalité.

### Visualiser

Dates d'expirations, certificats disponibles au téléchargement

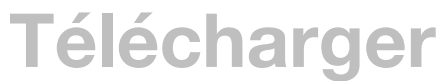

En 1 clic le certificat

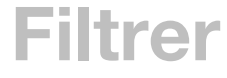

Sur le nom du e-service, par environnement : en production et hors production

**Rechercher** 

Par mot clé dans la cartouche de recherche

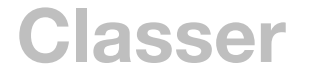

Par date d'expiration, ordre alphabétique, ...

C'est l'administrateur qui donne les droits d'accès à cette nouvelle fonctionnalité aux ¿collaborateurs concernés

#### **Comment bénéficier de cette nouvelle fonctionnalité?**

C'est une fonctionnalité gratuite accessible depuis votre Espace Opérateurs.

- Au lancement, tous les administrateurs ont accès à cette nouvelle fonctionnalité
- Seuls les administrateurs pourront donner l'accès à d'autres collaborateurs dans l'entreprise

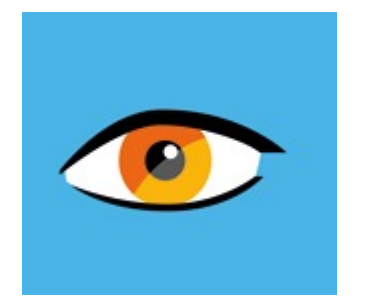

## Focus sur les écrans « Mes certificats numériques »

#### Accéder à « Mes certificats numériques » des accès aux e-services

L'accès au service se fait depuis le menu de navigation de votre Espace Opérateurs

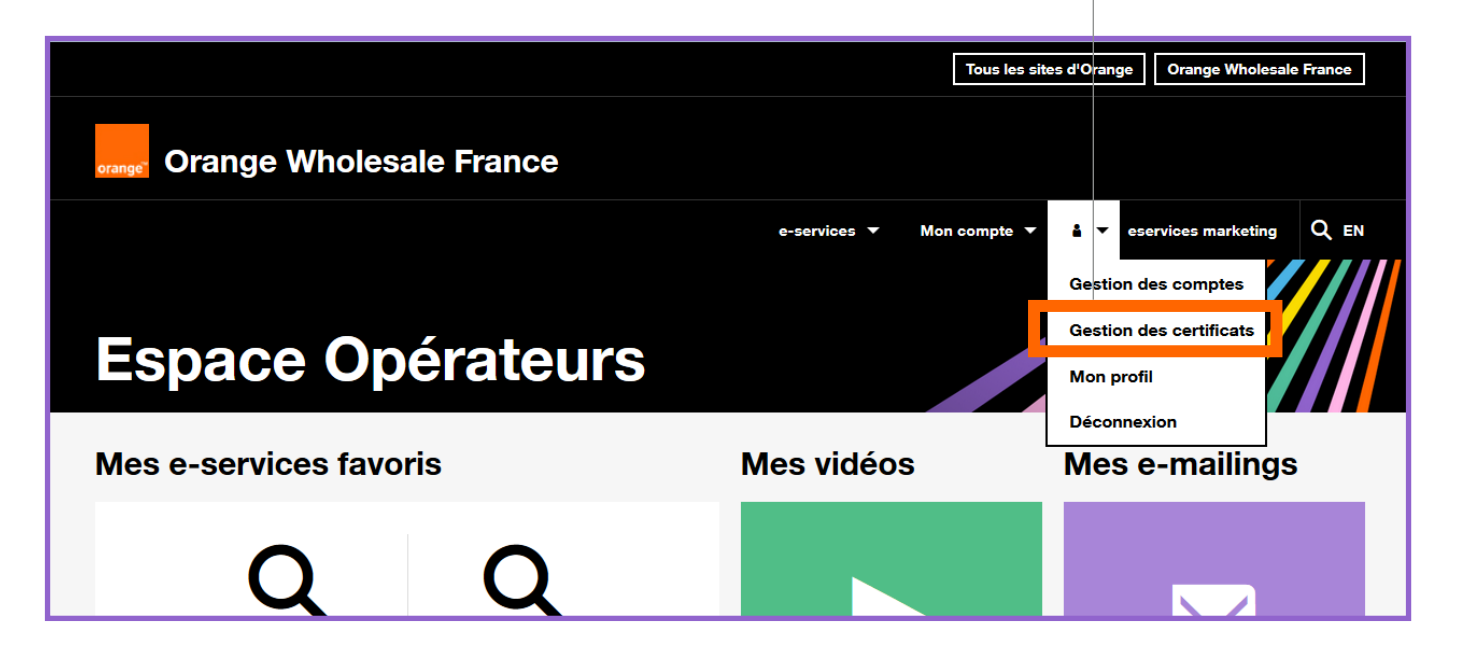

#### Une page d'accueil, 3 actions possibles

Accueil > Mes e-services > Mes certificats numériques

### Mes certificats numériques

Rechercher

Télécharger 3

### 2 Trier/Filtrer

ρ Rechercher un fichier 4 Croissant Z Décroissant Libellé eService Environnement Expire le Publié le 📡 Effacer le filtre de eService Ŧ e-RDV Production 22/01/2020 397480930 eRDV prod 07/06/2019 e-RDV e-SAV Ŧ e-SAV Production 07/02/2021 07/06/2019 397480930 eSAV prod FCI Ŧ e-SAV Hors-Production 07/02/2021 07/06/2019 397480930\_eSAV\_test Grafic TAO Ŧ FCI Production 14/02/2020 07/06/2019 397480930 FCI prod WebEligibilité ₽ FCI Hors-Production 14/02/2020 07/06/2019 397480930 FCI test Fermer 1 Grafic Production 21/11/2020 07/06/2019 397480930 Gra prod Ŧ Grafic Hors-Production 26/10/2019 07/06/2019 397480930 GRA test 1 TAO Production 09/04/2021 07/06/2019 397480930\_TAO\_prod Ŧ TAO Prod 28/06/2019 07/06/2019 Test certificat à renouveler bientôt

### Stratégie de Communication

#### Dépôt d'un nouveau certificat :

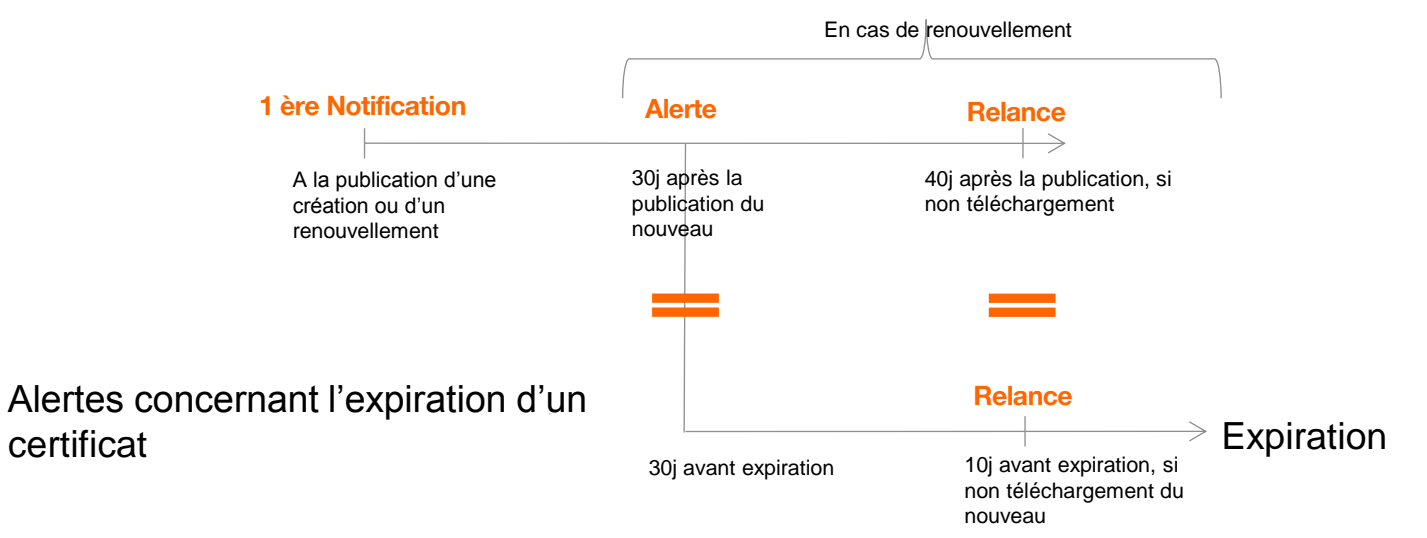

### Modèles de Communication

| <u>Dépôt d'un certificat – création</u>                                                                                                    | <u>Dépôt d'un certificat – renouvellement</u>                                                                                                    |
|----------------------------------------------------------------------------------------------------|----------------------------------------------------------------------------------------------------|
| Bonjour,                                                                                                    | Bonjour,                                                                                                    |
| Nous vous informons que votre certificat d'utilisation du e-Service X pour                                                                                                    | Nous vous informons que votre nouveau certificat d'utilisation du <b>e-Service</b>                                                                                                    |
| l'environnement de X est disponible dans votre Espace Opérateurs,                                                                                                    | X pour l'environnement de X est disponible dans votre Espace                                                                                                    |
| rubrique « <u>Mes Certificats Numériques</u> ».                                                                                                    | Opérateurs, rubrique « <u>Mes Certificats Numériques</u> ».                                                                                                    |
| Pour activer votre e-service vous devez récupérer le certificat et l'installer<br>sur votre machine.                                                                                                    | Pour continuer à utiliser e-service X, vous devez récupérer le nouveau certificat et l'installer sur votre machine.                                                                                                    |
| Cordialement,                                                                                                    | Cordialement,                                                                                                    |
| L'équipe Habilitation Opérateurs                                                                                                    | L'équipe Habilitation Opérateurs                                                                                                    |
|                                                                                                    |                                                                                                    |
| <u>Alerte - Fin de validité d'un certificat</u>                                                                                                    | Rappel - fin de validité d'un certificat                                                                                                    |
| Bonjour,                                                                                                    | Bonjour,                                                                                                    |
| Alerte - Fin de validité d'un certificat<br>Bonjour,<br>Votre certificat libellé_certificat pour l'environnement de X arrive à<br>expiration le jj/mm/aaaa.                                                                                                    | Rappel - fin de validité d'un certificat         Bonjour,         Nous vous rappelons que votre certificat e-service X pour         l'environnement de X arrive très prochainement à expiration.                                                                                                    |
| Alerte - Fin de validité d'un certificat         Bonjour,         Votre certificat libellé_certificat pour l'environnement de X arrive à expiration le jj/mm/aaaa.         Pour continuer à utiliser e-service X, téléchargez le nouveau certificat dans votre Espace Opérateurs, rubrique « Mes Certificats Numériques ». | Rappel - fin de validité d'un certificat         Bonjour,         Nous vous rappelons que votre certificat e-service X pour         l'environnement de X arrive très prochainement à expiration.         Pour éviter toute coupure de service, téléchargez sans attendre votre nouveau certificat dans votre Espace Opérateurs, rubrique « Mes Certificats Numériques ». |

# Annexes

**Gestion des droits** 

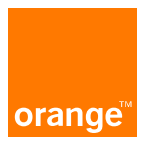

#### Mes certificats numériques

Illustrer avec la conseil « gestion des droits » comment l'admin délègue le droit ( simple case à cocher et renseigner le collaborateur qui aura accès à « Mes certificats numériques »

| llustr                         | er le                   | s écran                                                                                                    | S                                                                                                    | ainsi 🔽                                                                                                    | Eligbilité                                                                                                    |
|--------------------------------|-------------------------|----------------------------------------------------------------------------------------------------|----------------------------------------------------------------------------------------------------|----------------------------------------------------------------------------------------------------|----------------------------------------------------------------------------------------------------|
|                                |                         |                                                                                                    |                                                                                                    | Rensei                                                                                                    | oner les champs en respectant                                                                                                    |
| Gestion des commandes          | SAV                     | Espace documentaire EEP                                                                                                    |                                                                                                    | las                                                                                                    |                                                                                                    |
| FCI (Frontal Commande Intégré) | e-SAV Test              | dépôt et visualisation de fichiers                                                                                                    |                                                                                                    | les con                                                                                                    | isignes indiquees sous ies                                                                                                    |
| I st-RDV entroprise            | e-SAV Signalisation     | necupieration de fichiers                                                                                                    |                                                                                                    | champ                                                                                                    | s login et email                                                                                                    |
| e-RDV Grand Public             |                         | factures et annexes                                                                                                    |                                                                                                    | P                                                                                                    |                                                                                                    |
| suivi de commandes data        |                         |                                                                                                    |                                                                                                    |                                                                                                    |                                                                                                    |
|                                |                         |                                                                                                    |                                                                                                    |                                                                                                    |                                                                                                    |
|                                |                         |                                                                                                    |                                                                                                    |                                                                                                    |                                                                                                    |
| Nom*                           | Prénom*                 | Email'                                                                                                    |                                                                                                    |                                                                                                    | Cliquer sur « + » pour ajouter un nouveau compte                                                                                                    |
|                                |                         |                                                                                                    |                                                                                                    |                                                                                                    |                                                                                                    |
|                                |                         | L'email doit être une adresse valide. Toutes les informations<br>d'initialisation, réinitialisation de mot de passe seront<br>envoyées sur cet email. |                                                                                                    |                                                                                                    |                                                                                                    |
| et/ou Téléphone mobile*        |                         |                                                                                                    |                                                                                                    |                                                                                                    |                                                                                                    |
|                                |                         |                                                                                                    |                                                                                                    |                                                                                                    | Lorsque vous avez terminé la saisie,<br>cliquer sur enregistrer pour valider la<br>création de compte                                                                                                    |
|                                | Arrow Teléphone mobile* | Nem* Prénom*                                                                                                    | Nen*       Préson*       Email*         Nen*       Préson*       Email*         Individual do final commande la table la service et annexes       L'unal do final commande la table la service et annexes | Automatical and a second and a second and a second and a second and a second and a second and a second and a second and a second and a second a second a s | Next Pricon*     Next   Pricon*   Instruction de commandes data     Next   Pricon*   Instruction de commandes data     Next   Pricon*   Instruction de commandes data   Pricon*   Instruction de commandes data   Pricon*   Instruction de commandes data   Pricon*   Instruction de commandes data   Pricon*   Instruction de commandes data   Pricon*   Instruction de commandes data   Pricon* Instruction de commandes data Pricon* Instruction de commandes data Instruction de commandes data Instruction de commande |

sálantiannar las a sarvigas a associar au compta

#### Remarque

Vous allez recevoir un mail de confirmation des comptes, ainsi que le statut en temps réel des comptes créés.
 L'utilisateur du compte va recevoir sur l'adresse saisie un mail d'initialisation de son mot de passe personnel.

### Modifier un compte existant

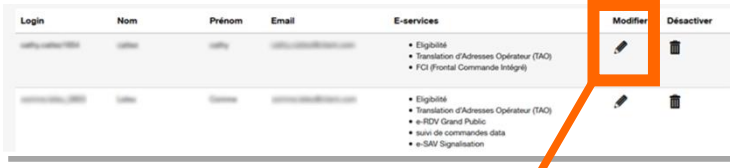

#### Modification d'un compte

La modification de compte ne peut s'effectuer que compte par compte. Si vous voulez modifier plusieurs comptes, il faudra répéter l'action pour chaque compte à modifier.

Sur un compte donné vous pouvez modifier instantanément les e-services associés, en cochant/décochant la case

| _ |   |   | - |  | -        | - |  |
|---|---|---|---|--|----------|---|--|
|   | - |   |   |  |          |   |  |
|   |   | - |   |  | <u> </u> |   |  |

| Avant-vente                                                                                                    | Gestion des commandes            | SAV                 | Espace documentaire EEP                                                                                                    |                                                                 |
|----------------------------------------------------------------------------------------------------|----------------------------------|---------------------|----------------------------------------------------------------------------------------------------|-----------------------------------------------------------------|
| - e-pecier                                                                                                    | 🛃 FCI (Frontal Commande Intégré) | e-SAV Test          | dépôt et visualisation de fichiers                                                                                                    |                                                                 |
| 🛃 Eligibilité                                                                                                    | + PDV entropelie                 | e-SAV Signalisation | récupération de fichiers                                                                                                    |                                                                 |
| Eligibilité dégroupage                                                                                                    | e-RDV Grand Public               |                     | factures et annexes                                                                                                    |                                                                 |
| SETIAR                                                                                                    | suivi de commandes data          |                     |                                                                                                    |                                                                 |
| e-BLC                                                                                                    | Illeratura                       |                     |                                                                                                    |                                                                 |
| site particulier                                                                                                    | IIISTE                           | r ies ei            | crans_                                                                                                    | Sur un compte donné seul le champ login                         |
| Translation d'Adresses Opérateur (TAO)                                                                                                    | macti o                          |                     |                                                                                                    | n'est pas modifiable. Pour changer un                           |
|                                                                                                    |                                  |                     |                                                                                                    |                                                                 |
| -                                                                                                    |                                  |                     |                                                                                                    | login il faut supprimer le compte et créer                      |
| Comptes                                                                                                    |                                  |                     |                                                                                                    | login il faut supprimer le compte et créer<br>un nouveau compte |
| Comptes                                                                                                    | Nom*                             | Prénom*             | Email*                                                                                                    | login il faut supprimer le compte et créer<br>un nouveau compte |
| Comptes                                                                                                    | Nom*                             | Prénom*             | Email*                                                                                                    | login il faut supprimer le compte et créer<br>un nouveau compte |
| Comptes Login* S caractères misimum alphanumériques non accentués caractères 10 _r/8 (pont d'exclamation, point, 0, unders tets, stath et débes).                               | Nom*                             | Prénom*             | Email* L'email doit être une advesse valde. Toutes les int<br>d'initialisation, réinitialisation de mot de passe ser<br>envoyées sur cet email.      | login il faut supprimer le compte et créer<br>un nouveau compte |
| Comptes<br>Login*<br>5 caractères minimum apharumériques non accentués<br>caractères 1.0,-14 (pont d'exclamation, point, 0, unders<br>tiret, stant et dései,<br>Téléphone fixe* | Nom*                             | Prénom*             | Email*<br>L'email doit être une adresse valide. Toutes les int<br>d'initialisation, réinitialisation de moit de passe ser<br>envoyées sur cet email. | login il faut supprimer le compte et créer<br>un nouveau compte |

Δ

### Supprimer un compte existant

| Login                | Nom | Prénom | Email            | E-services                                                                                                    | Modifier | Désactiver |
|----------------------|-----|--------|------------------|----------------------------------------------------------------------------------------------------|----------|------------|
| uting carting Tillin | -   | ante - | 10,000           | Eligibilité     Translation d'Adresses Opérateur (TAO)     FOI (Frontal Commande Intégré)                                        |          | 8          |
| arres (10            | -   | 1000   | anno siadene con | Eligibilit     Translation d'Advesses Opérateur (TAO)     e-FOV Grand Public     suivi de commandes data     e-SAV Signalisation |          | 8          |

Pour supprimer un compte utiliser l'icône poubelle

Une pop up de dialogue vous demandera de confirmer votre action de suppression

Illustrer les écrans

|        |   |     |                |                                                                                         |   | * |
|--------|---|-----|----------------|-----------------------------------------------------------------------------------------|---|---|
|        |   | Non |                | Oui                                                                                     |   |   |
|        |   |     |                | e-SAV Signalisation                                                                     | g | Î |
|        | * | -   | and the second | e-SAV Test     e-SAV Signalisation                                                      | I | Î |
| -      |   | -   | -              | • SETIAR                                                                                | Ø | Ô |
| 10.004 | - | -   |                | dépôt et visualisation de fichiers     récupération de fichiers     factures et annexes | I | Ē |

# Merci

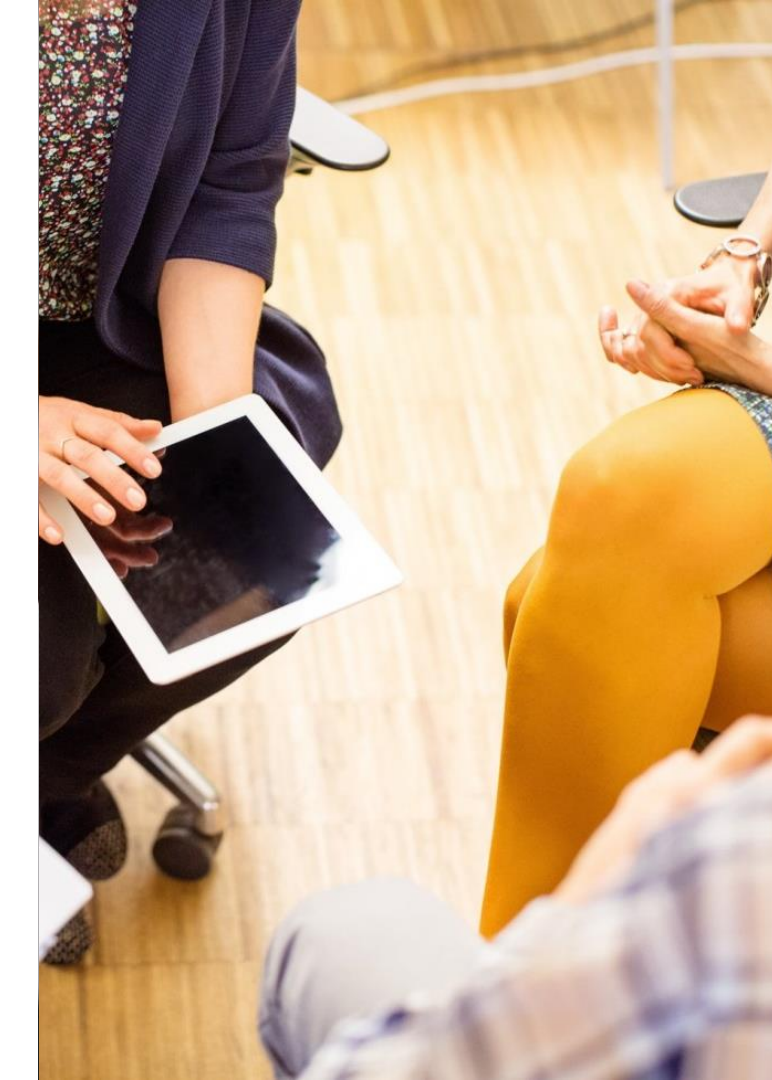

## **Roadmap SI**

### Loïc Berthelot

Directeur Stratégie & Urbanisme SI OWF

Laurent Broutin Stratégie & Urbanisme SI OWF

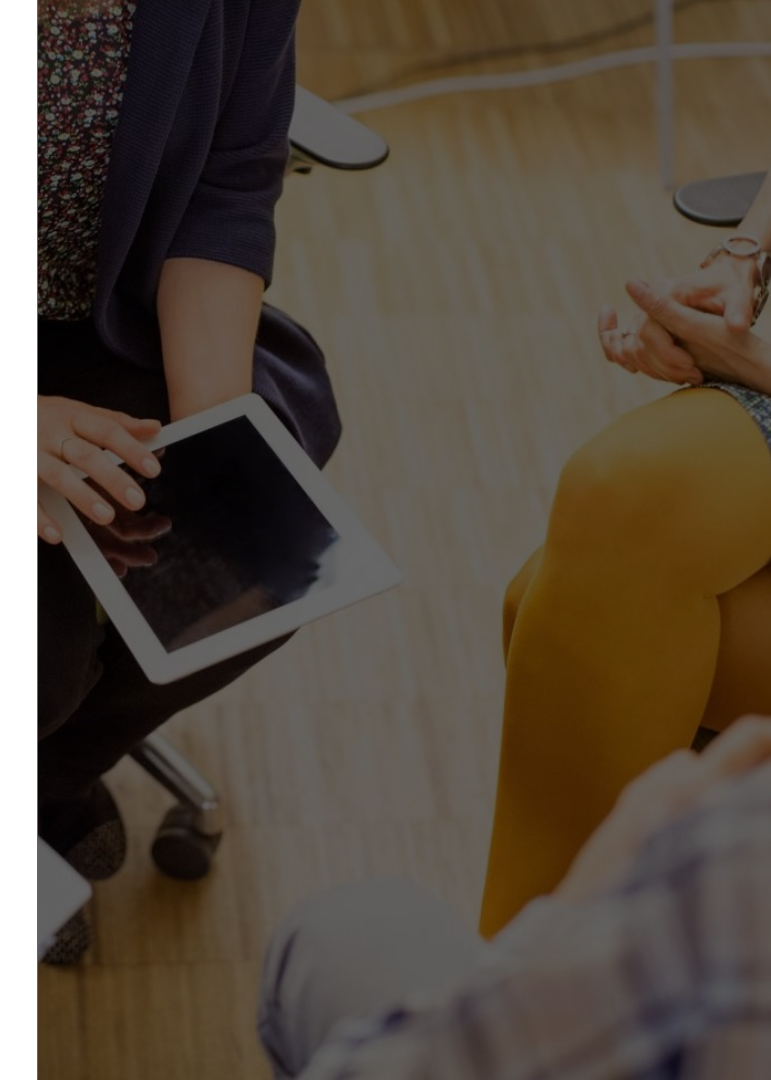

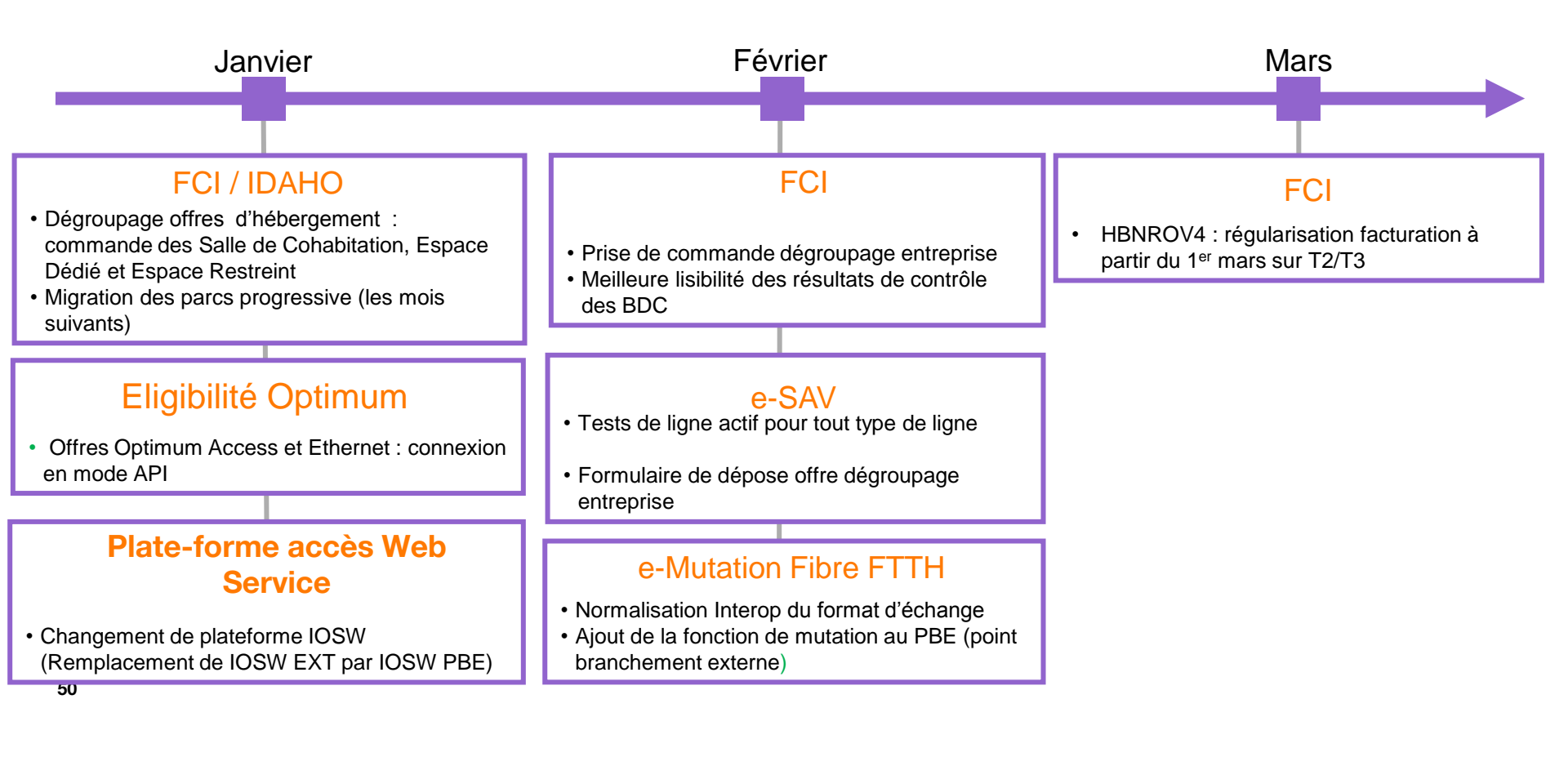

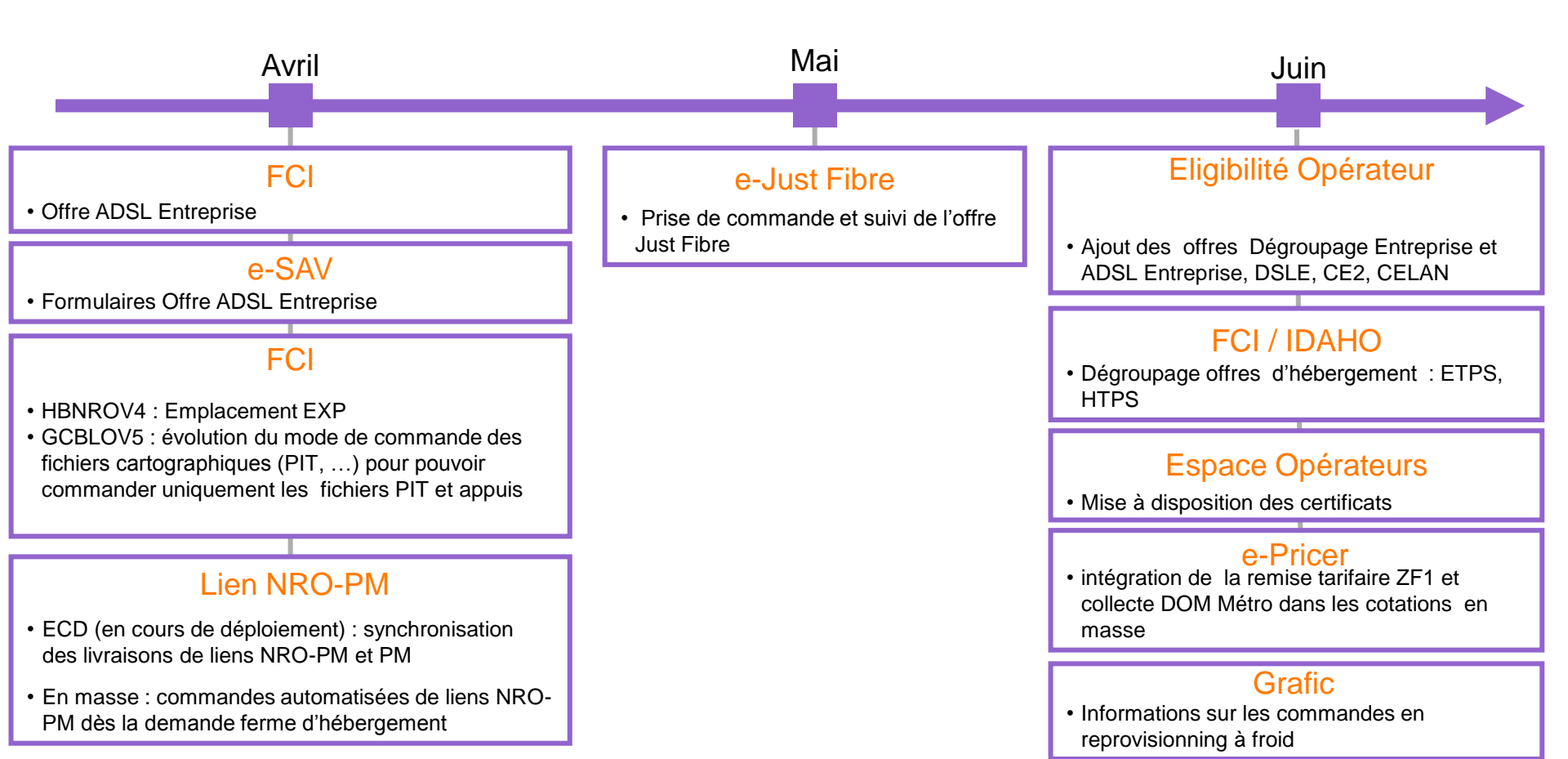

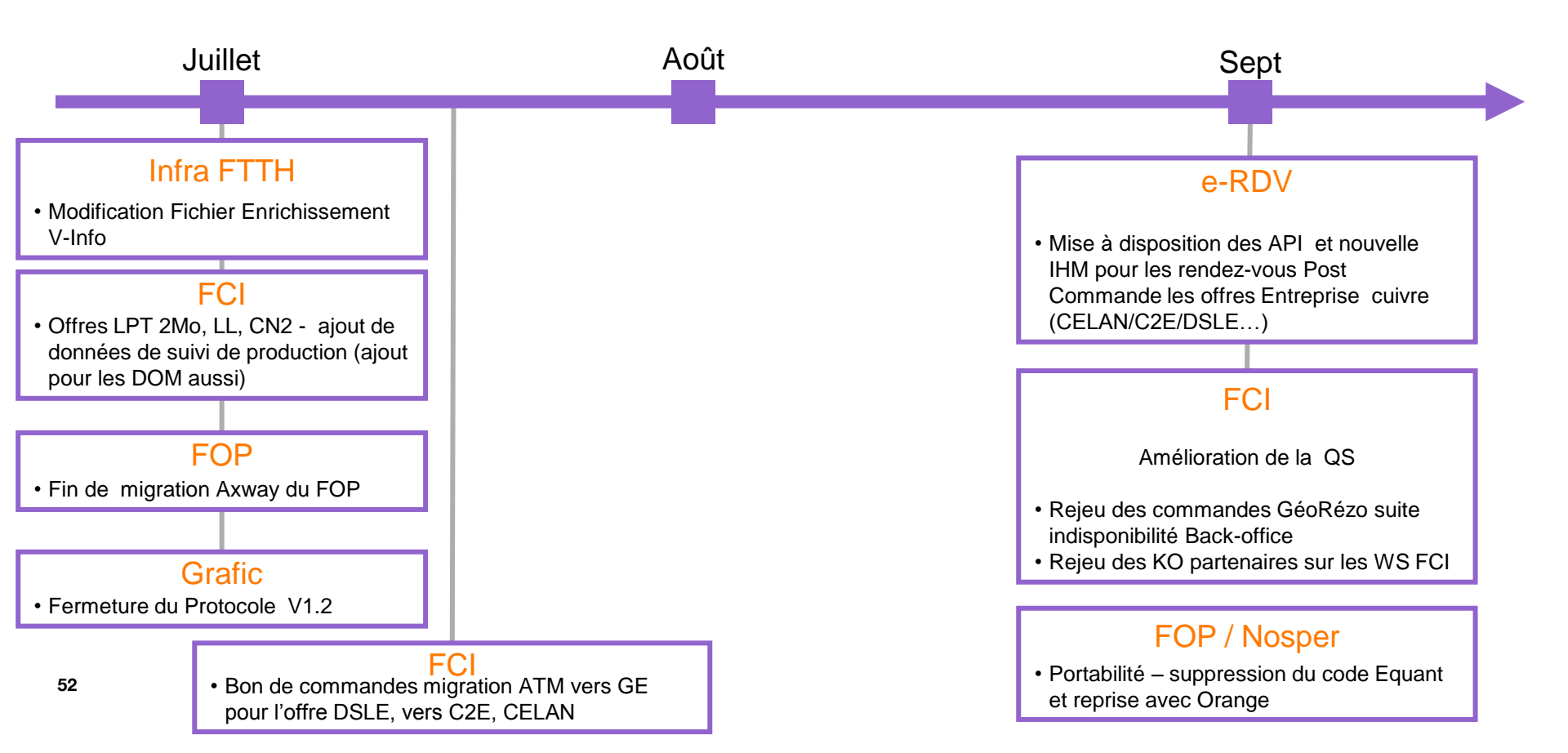

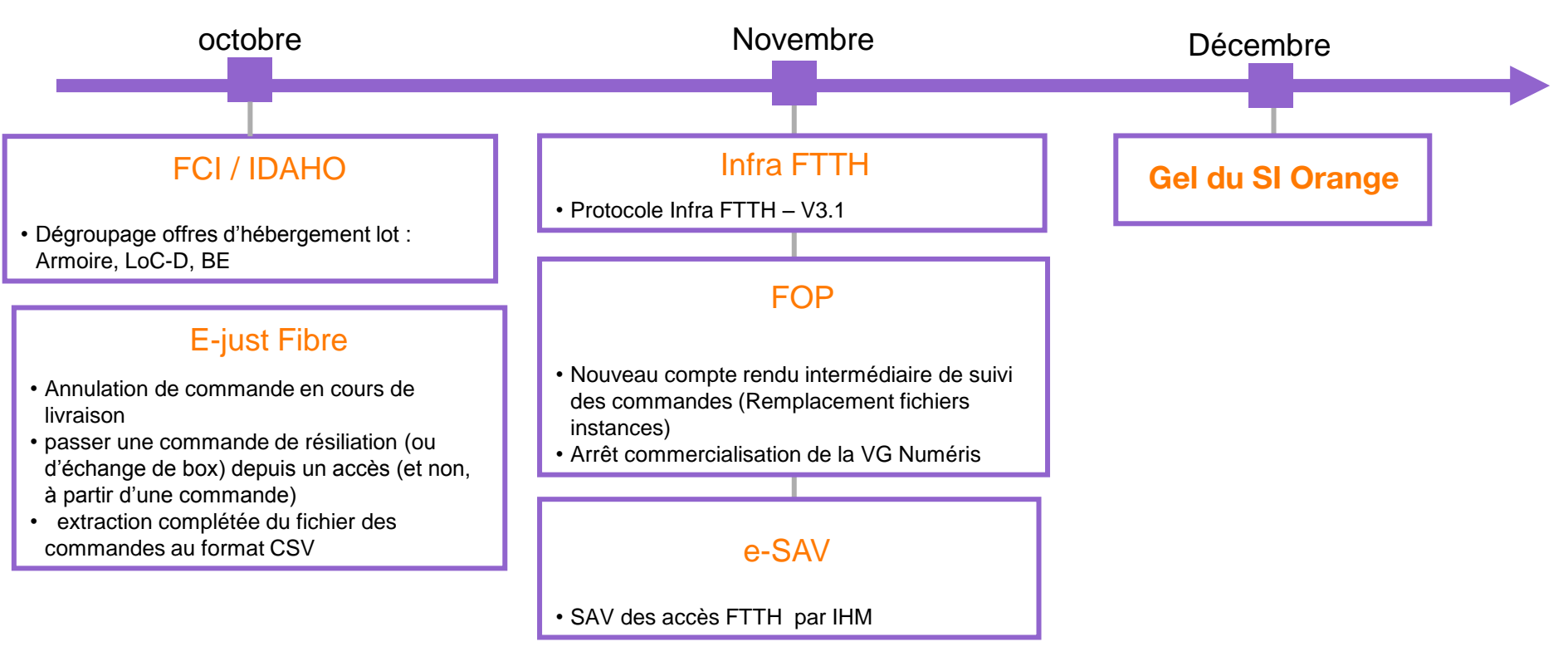

# Merci

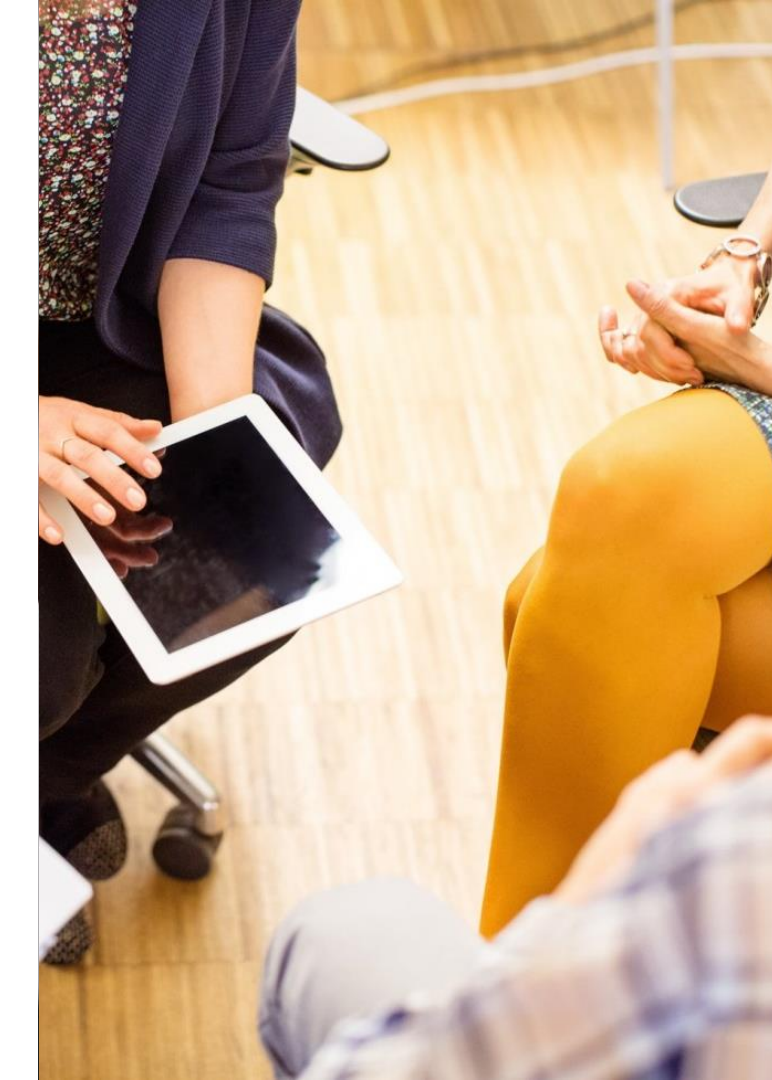